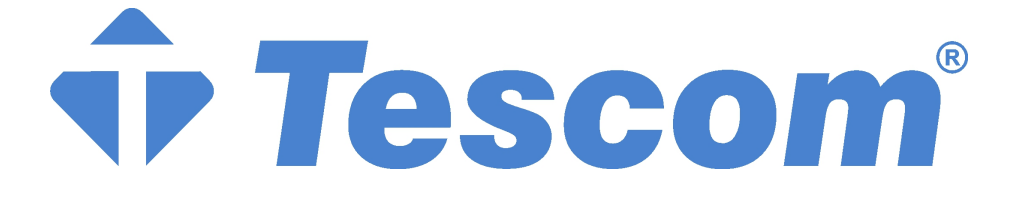

# **STS SERİSİ**

# STATİK TRANSFER ANAHTARI

(3 ve 4 Kutuplu)

100 / 150 / 200 / 250 / 300 / 400 / 600 / 800 /1000 A

## KULLANMA KILAVUZU

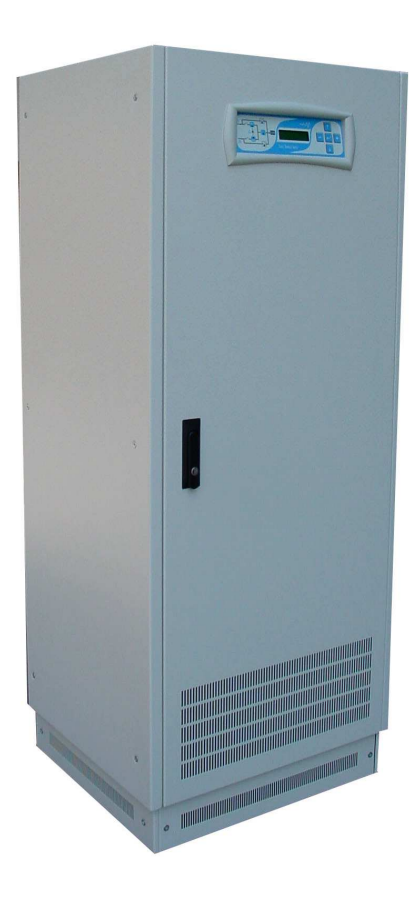

## Giriş

- Ürünümüzü tercih ettiğiniz için teşekkür ederiz
- Firmamız Statik Transfer anahtarı (STS) cihazlarının tasarlanması, geliştirilmesi ve üretimi konularında uzmanlaşmıştır.
- Bu dökümanda anlatılan STS cihazı kalite olarak üst seviyede, son teknolojinin gerektirdiği şartlar altında geliştirilmiş, üretilmiş ve yüksek performans sağlayacak şekilde düşünülmüştür.
- Bu kılavuz ürünün kurulum ve kullanım direktiflerini içerir.
- Ürününüzün en yüksek performans ile kullanılmasını sağlamak amacı ile bu kılavuzu daima kolay ulaşılacak yerde muhafaza ediniz ve kullanmaya başlamadan önce mutlaka okuyunuz.

## <u>DiKKAT !</u>

- 1. Cihazın kurulacağı yerin düzgün ve ileride kolay servis yapılabilecek bir yer olmasına dikkat ediniz.
- 2. Cihaz ile en yakın duvarın veya cismin en az 80 cm mesafede bulunmasına dikkat ediniz. (Cihazın havalanması için)
- 3. Cihazın kullanılacağı yerdeki sıcaklık (0°C ile +40°C max.) ve bağıl nem (%90max.) uygun olmalıdır.
- 4. Seçilen yer direkt olarak güneş ışığı almamalı ve bir ısı kaynağına yakın olmamalıdır.
- 5. Cihazın çalışacağı odanın mümkünse klima ile soğutulması (24<sup>0</sup>C civarında) tavsiye edilir.
- 6. Tozlu ve korozyona sebep olabilecek yerleri seçmeyiniz.
- 7. STS'nİn tozlu ortamlarda çalıştırılması halinde ise hava temizleme sistemleri kullanılmalıdır.
- 8. Havalandırma deliklerinin içine herhangi bir cisim girmemeli ve bu delikler tıkanmamalıdır.
- 9. Cihazın uygun koşullarda çalıştırılması ömrünü uzatacaktır.
- **10.** Cihazın gerekli tüm bağlantıları yetkili servis elemanları tarafından veya bilgisi dahilinde yapılmalıdır.
- **11.** Bütün talimatları sırası ile uygulayıp, belirtilen uyarılara dikkat ediniz. Anlatılan işlemlerle ilgili bir problemle karşılaştığınızda yetkili servisi arayınız.
- 12. Cihazınızı topraklamadan kullanmayınız.
- **13.** Manyetik alandan etkilenebilecek cisimleri (kaset,disket,disk vb.) KGK sisteminden en az 30 cm uzakta muhafaza ediniz.
- 14. Çocukları cihaza yaklaştırmayınız.

NOT : Ürünün kullanım ömrü 5 yıldır.

Bu dökümanın herhangi bir bölümünü değişiklik yaparak, kopyalayıp çoğaltmak, dağıtmak kesinlikle yasaktır.

## İÇİNDEKİLER

| GENEL BAKIS                                                             | 1  |
|-------------------------------------------------------------------------|----|
| STS 3000-4000 SERISI STS                                                | 1  |
| TESCOM STS FONKSIYONLARI                                                | 1  |
| STS BLOK SEMASI                                                         | 4  |
| ELLE TRANSFER ANAHTARI                                                  | 5  |
| GÜVENI İK TIYABIL ABI                                                   | 6  |
| ÖNDEN GÖBÜNTÜ                                                           | 7  |
|                                                                         | 8  |
| KONTINE I ANELININ GONONTOSO                                            | 0  |
| KURULUM                                                                 | 9  |
| KURULUMA HAZIRLIK                                                       | 9  |
| ÖN BİLGİLER                                                             | 9  |
| ELEKTROMANYETİK UYUMLULUK                                               | 9  |
| KURULUM BİLGİLERİ                                                       | 9  |
| AMBALAJIN ACILMASI                                                      | 9  |
| PAKET İCERİĞİNİN KONTROL EDİLMESİ                                       | 10 |
| STS KURULUMU                                                            | 10 |
|                                                                         |    |
| ELEKTRIKSEL BAGLANTILAR                                                 | 11 |
| ELEKTRIK SISTEMINE BAGLANTI ŞEMASI                                      | 11 |
| KORUMA SISTEMLERI                                                       | 11 |
| KABLO KESITLERI                                                         | 12 |
| BAGLANTILAR                                                             | 12 |
| KABLOLAMA DIREKTIFLERI                                                  | 16 |
| TOPRAK KORUMAS <u>I</u>                                                 | 16 |
| R.E.P.O (UZAKTAN ACIL KAPATMA)                                          | 16 |
| KIIIIANIM                                                               | 17 |
|                                                                         | 17 |
|                                                                         | 17 |
| UN KUNTRULLER                                                           | 17 |
| ILK DEFA ENERJI UTGULAMA<br>STS Kanali kanumundan narmal sakamaya raama | 10 |
| STS Kapalı konullundan normal çalışınaya geçine                         | 10 |
| 515 Normai çalışırken bakım bypass konumuna alma                        | 19 |
| Bakım konumundan normal çalışmaya geçme                                 | 20 |
| Normai çalışmadan kapalı konumuna alma                                  | 21 |
|                                                                         | 22 |
| ALFANUMERIK LCD DISPLAY, MIMIK DIAGRAM, BUTONLAR                        | 22 |
| MENULER                                                                 | 23 |
| ANA MENU                                                                | 23 |
| OLÇUMLER MENUSU                                                         | 24 |
| EMIRLER MENUSU                                                          | 25 |
| ALARMLAR MENUSU                                                         | 26 |
| SEÇENEKLER MENÜSÜ                                                       | 27 |
| ZAMAN MENÜSÜ                                                            | 29 |
| BILGILER MENÜSÜ                                                         | 29 |
| AYARLAR MENÜSÜ                                                          | 29 |
| SERVİS ŞİFRESİ                                                          | 29 |
| KULLANICI ŞİFRESİ                                                       | 30 |
| ALARM MEŠAJLARI                                                         | 30 |
| OPSİYONEL HARİCİ AC GÜÇ KAYNAĞI GİRİŞİ                                  | 32 |
| HABERLEŞME ARABİRİMİ                                                    | 32 |
| ML200 OPŚIYONEL TCP/IP ADAPTÖRÜ (ETHERNET)                              | 34 |
| FIZIKSEL ÖZELLIKLER                                                     | 35 |
| BAKIM VE ARIZA TAKİBİ                                                   | 36 |
| ML200 TCP/IP ADAPTÖR KURULUMU                                           | 37 |
| MALIN ENERJİ TÜKETİMİ AÇIŞINDAN VERİMLİ KULLANIMINA İLİSKİN BİLGİLER    | 43 |
| · · · · · · · · · · · · · · · · · · ·                                   |    |

## GENEL BAKIŞ

## STS 3000-4000 SERİSİ STS

STS 3000 ve STS4000 serisi static transfer anahtarları elektrik sistemlerinde kritik yüklerin enerji yollarını çok hızlı olarak değiştirerek bu yükleri kesintisiz olarak yedek enerji hatlarına aktarır.

Modellere göre güçler

| 4 kutuplu modeller | 3 kutuplu modeller | Her fazın max.çıkış akımı |
|--------------------|--------------------|---------------------------|
| STS4050            | STS3050            | 50 amper                  |
| STS4100            | STS3100            | 100 amper                 |
| STS4150            | STS3150            | 150 amper                 |
| STS4200            | STS3200            | 200 amper                 |
| STS4250            | STS3250            | 250 amper                 |
| STS4300            | STS3300            | 300 amper                 |
| STS4400            | STS3400            | 400 amper                 |
| STS4600            | STS3600            | 600 amper                 |

Bu ürün kritik yüklere 2 ayrı AC enerji kaynağından kesintisiz güç sağlar, kendisi enerji üretmez akımın yolunu hızlı olarak değiştirir. 2 giriş kaynağından herhangi biri tariff edilen toleranslar dışına çıkar ise, STS yükü diğer girişe otomatik olarak kesintisiz aktarır. Elle transfer anahtarı yardımı ile yük girişlerden herhangi birine aktarılır.

STS cihazının ana fonksiyonları :

- Güç kalitesini tarifi edilen sınırlar içinde tutar
- Elektrik şebekesinin parazit ve gürültülerini filtreler
- Kısa kesintilerde koruma sağlanır (Blackout)
- Güç yedeklemesi elde edilir
- Herhangi bir müdahaleye gerek olmadan otomatik transfer
- Giriş kaynaklarının uzaktan izlenmesi sağlanır
- 2 enerji kaynağından tercih edilene kablo bağlantısı değiştirmeden geçiş yapılabilir
- Transfer işlemleri uzaktan yapılabilir
- Elektrik sistemindeki olaylar kayda alınır
- Yedekleme

Bu sebeplerden dolayı TESCOM Statik Transfer Anahtarı (STS) enerji dağıtım sistemlerindeki AC elektrik tesisatı hatalarında en üst seviyede koruma sağlar. STS cihazı iki ayrı AC enerji hattı arasında kesintisiz olarak geçişi sağlar böylece kritik yükler kesinti olmadan çalışmalarına devam edebilir.

## TESCOM STS FONKSİYONLARI

TESCOM STS mikroişlemci kontrollu olarak tasarlanmıştır, AC kaynaklar arasındaki geçiş hem otomatik hemde istendiğinde elle yapılabilir. Yükte oluşacak kesinti senkron kaynaklarda en fazla 2 milisaniye senkron olmayan kaynaklarda ise en fazla 12 milisaniyedir.

STS ünitesi ters parallel bağlanmış tristör elemanlarından oluşur (6 çift 3 kutuplu modellerde, 8 çift 4 kutuplu modellerde). Bu tristör elemanlarının yarısı cihazın çıkışına bağlı olan kritik yükü normal şartlar altında tercih edilen (PREFERRED) girişe elektriksel olarak bağlamak için kullanılır. Diğer tristörler ise tercih edilen girişte herhangi bir anormallik olduğunda kritik yükü yedek girişe (ALTERNATE) aktarmak üzere hazır bekler.

Giriş 1 ve giriş 2, voltaj ve frekans değerleri aynı olan 2 ayrı AC kaynaktan gerilim sağlar. STS ünitesinin amacı tercih edilen kaynakta bir problem olduğunda yükü yedek kaynağa aktarmaktır.

Transfer anında SCR davranışı izlenmekte ve tam olarak kontrol edilmektedir ve kaynakların birbiri ile çakışması önlenmektedir. Break before make (irtibatlamadan once ayır) tekniği kesintisiz transferleri mümkün kılar.

Normal çalışmada cihazın her iki girişince gerilim mevcuttur ve tercih edilen kaynak cihazın çıkışındaki yüke irtibatlanmıştır. Tercih edilen girişin seçimi, otomatik geri transfer, geri transfer gecikmesi, aşırı yük davranışı, alarm gösterme süresi, senkron olmadan transfer davranışı, aşırı yük kapatmadan dönüş ve transfer kesmeden dönüş cihazın ön panelinden kullanıcı tarafından ayarlanabilir.

Müsade edilen voltaj toleransları, faz farkları ve frekans toleransları yetkili servis elemanları tarafından ayarlanabilir.

#### Özellikler:

- LCD alfanümerik panelden tüm parametrelerin izlenmesi
- Hızlı mikroişlemci (32 mips)
- Gelişmiş RS232 haberleşme özellikleri, opsiyonel TCP/IP bağlantısı
- Kuru kontak alarm ara birimi
- Şifre korumalı uzaktan erişim güvenlik sistemi (timed Access)
- Yedekli güç kaynağı (2 adet hot swappable)
- Tüm komponentlere önden ulaşım
- Ön panelin arkasında ikinci metal koruma paneli (elektriksel parçalara ulaşımı önler)
- Girişlerde sigorta koruması
- 3 pozisyonlu bakım bypass şalteri (istenen girişe transfer yapılabilir)
- Kullanıcı tarafından şifre ile değiştirilen opsiyonlar
- pil destekli takvim ve saat
- Alarm kayıt sistemi (tarihi ve saati ile)
- Uzaktan veya panelden otomatik transfer testi
- Ön panel lamba testi
- Uzaktan acil kapatma girişi (REPO)
- Her devre ayrı ayrı her iki güç kaynağından besleme desteklidir.
- Bakım esnasında kolay parça değişimi kolaylığı
- Yüksek çıkış akım kapasitesi %1000
- Gecikmeli transferde uzun transfer aralığı ayar imkanı (3 saniyeye kadar)
- SCR hata algılama sistemi
- Kabin içi ısı göstergesi
- Hızlı voltaj kesilme algılama sistemi (fast black out)
- Giriş faz dengesi ve faz sırası hatası algılama sistemi
- Çıkış alternans veya faz kaybı algılama sistemi
- Giriş frekans toleranslarını ayarlayabilme özelliği
- Ilave analog senkron algılama sistemi

#### Kontrol Devrelerinin yerleşimi

Kontrol devreleri cihaz kabininin ön kapağının arkasında kullanıcıların ulaşamıyacağı bölgededir.

#### Yedekli DC güç kaynakları

İki ayrı güç kaynağı cihazın içine yerleştirilmiştir. Bu güç kaynakları her kontrol kartına ayrı ayrı bağlıdır, böylece cihaz çalışırken herhangi bir güç kaynağı çıkarılıp yenisi ile değiştirilebilir.

#### Güç bağlantıları

Tüm giriş ve çıkış güç bağlantıları STS alt kısmında yer almaktadır. Bu bağlantılar kolay kurulum için kablolar ile yapılır.

#### Tüm parçalara önden kolay erişim

Tüm elektriksel parçalar cihazın ön tarafına yerleştirilmiştir. Servis esnasında arka kapağın çıkarılması gerekmez.

#### Elle static transfer anahtarına kolay ulaşım

Kullanıcılar elle(manuel) transferi ön panelden yapabilir ancak ön panel menülerinde dolaşıp ilgili fonksiyonu bulmak uzun zaman alabilir bu nedenle cihazın ön kapağının arkasındaki panele 3 konumlu ayrı bir transfer anahtarı yerleştirilmiştir. Öncelik bu anahtardadır ön panelden hangi yöne manuel transfer seçilirse seçilsin bu anahtar sağa veya sola çevrilir ise panel emir iptal edilir ve anahtarın konumu dikkate alınır.

#### Korumalar

- Her iki girişde termik manyetik kesici şalterler mevcuttur (S1 ve S2)
- Girişlerde devreleri aşırı voltajlara karşı koruyan varistör elemanları mevcuttur.
- Tüm güç kaynaklarının girişleri sigorta korumalıdır.
- Tristör soğutucuları üzerinde termik koruyucular mevcuttur
- Elektriksel elemanlara direk teması önleyen metal koruma kapağı günliği sağlar.

#### Soğutma

Cihazın hemen üzerinde 2 adet soğutma fanı mevcuttur. Bu fanların iki adet olması yedekleme amacı ile düşünülmüştür, fanlardan herhangi biri bozulur ise diğeri yeterli soğutmayı sağlar.

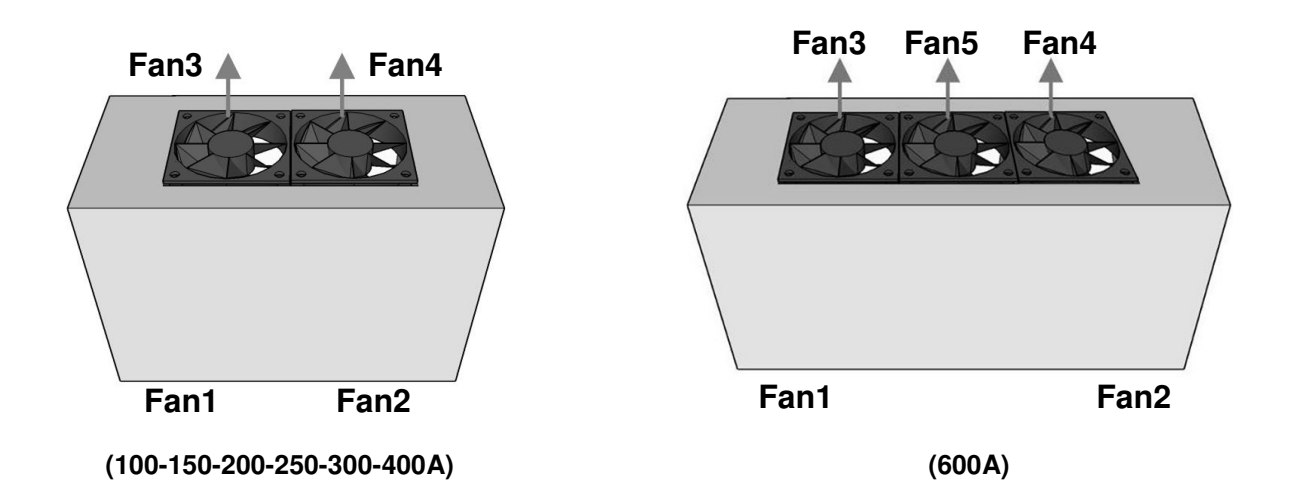

Şekil – 1 STS cihazının hava soğutma çıkışı

## STS BLOK ŞEMASI

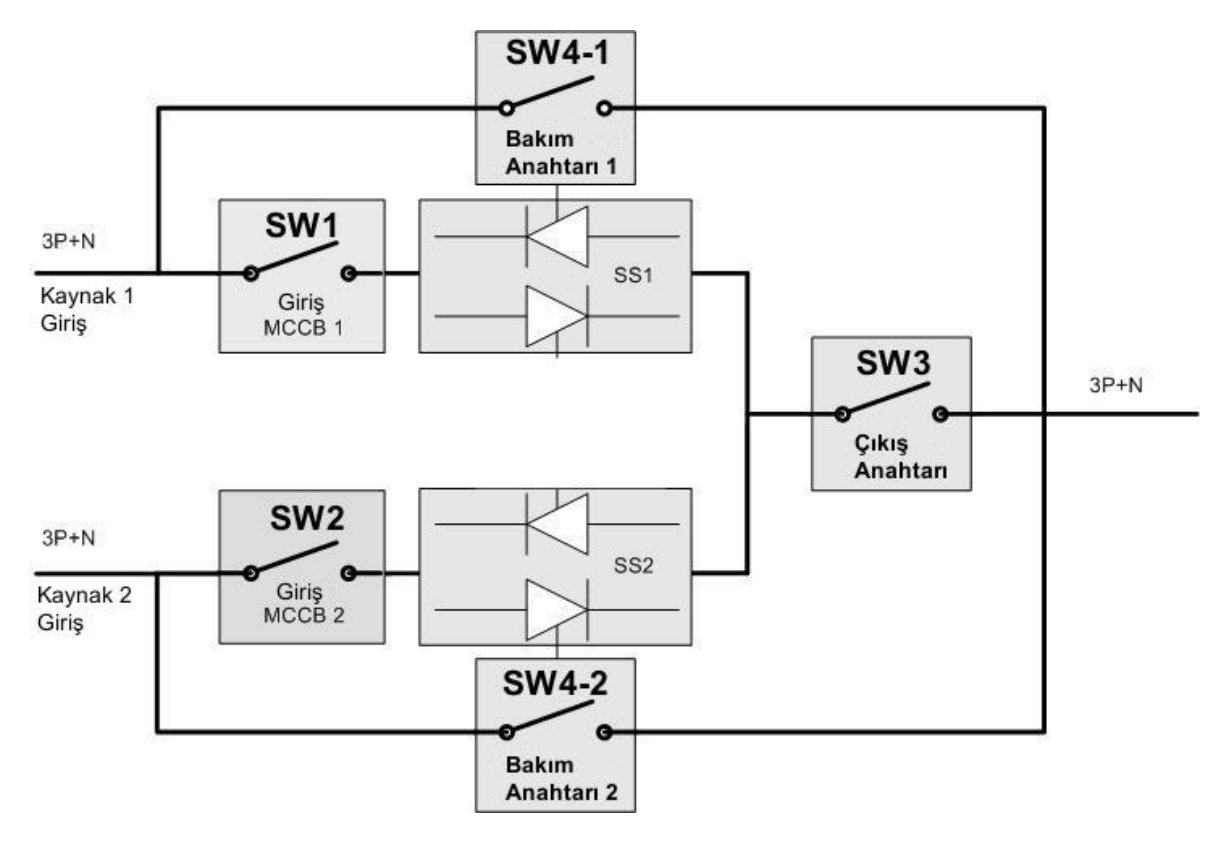

**Şekil – 2** STS Blok şeması

| SW1   | Giriş 1 kesicisi (MCCB)          | Bu şalter giriş 1 için termik manyetik koruma sağlar                                              |  |  |
|-------|----------------------------------|---------------------------------------------------------------------------------------------------|--|--|
| SW2   | Giriş 2 kesicisi (MCCB)          | Bu şalter giriş 2 için termik manyetik koruma sağlar                                              |  |  |
| SW4-1 | Giriş 1 bakım bypass şalteri     | Bakım anında yükü giriş 1'e direk olarak aktarır                                                  |  |  |
| SW4-2 | Giriş 2 bakım bypass şalteri     | Bakım anında yükü giriş 2'ye direk olarak aktarır                                                 |  |  |
| SW3   | Çıkış şalteri                    | Bu şalter cihazın çıkış voltajını keser.                                                          |  |  |
| SS1   | Giriş 1 statik transfer anahtarı | Bu blok güç tristörleri ve filitre komponentleri içerir ve<br>mikroişlemci tarafından denetlenir. |  |  |
| SS2   | Giriş 2 statik transfer anahtarı | Bu blok güç tristörleri ve filitre komponentleri içerir ve mikroişlemci tarafından denetlenir.    |  |  |

**NOTE** : Şekil 2 cihazın sadece 1 faz yapısını göstermektedir diğer fazlar gösterilmemiştir.

Bakım bypass şalteri 3 konumlu bir şalterdir ve konumları:

| 1 | Bakım anında yükü giriş 1'e aktar  |
|---|------------------------------------|
| 0 | Otomatik çalışma                   |
| 2 | Bakım anında yükü giriş 2'ye aktar |

Giriş 1 ve giriş 2 kesicileri termik manyetik devre kesicileridir ve kısa devre koruması sağlar. Herhangi bir durumda atarak devreyi kesmemeleri için akım kademeleri çok yüksektir.

Ayrıca iç panelde kolay transfer için elle transfer anahtarı mevcuttur. (şekilde gösterilmiyor)

## ELLE TRANSFER ANAHTARI

Elle transfer anahtarı cihazın iç paneline yerleştirilmiştir ve kolay bir şekilde yük transferini sağlar. Normal çalışmada bu anahtar otomatik konumunda olmalıdır. (orta konum)

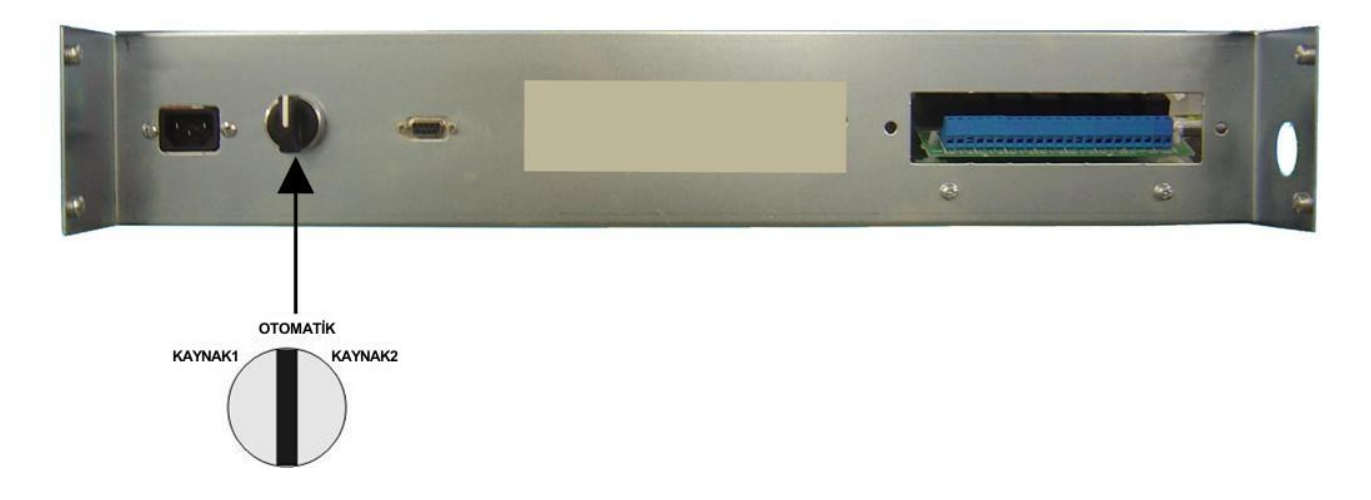

Şekil – 3 Elle transfer anahtarı konumu

## GÜVENLİK UYARILARI

### <u>DİKKAT</u>

- 1. STS cihazı kullanılmadan once bu kılavuz dikkatlice okunmalıdır.
- 2. Kılavuzdaki tüm uyarılar dikkate alınmalıdır.
- 3. Tüm talimatlar sırası ile yerine getirilmelidir.
- 4. Cihaz toprak bağlantısı ile kullanılmak üzere tasarlanmıştır. Toprak bağlamadan cihazı kullanmayınız.
- 5. Cihazın giriş ve çıkış kablolarını kişilerin yürüyüş yolları üzerinden geçirmeyiniz.
- 6. Bu dökümanı saklayınız.
- 7. Ürünün ambalaj malzemelerini ileride kullanmak üzere saklayınız.

#### DİKKAT !!!

- Cihazın içinde kullanıcı tarafından servis yapılacak herhangi bir eleman yoktur cihazın koruyucu metal kapağını açmayınız.
- Devreye alırken yetkili servis elemanı gelmeden cihaza gerilim uygulamayınız
- Cihazın devreye alınması ve gerekli kontrolları yetkili servis elemanı tarafından yapılmalıdır
- Cihaz gerekli korumaları anılan nominal akımına kadar yapabilir daha yüksek akımlarda kullanmayınız
- Cihazın havalandırma girişlerinin önünü daima açık tutunuz
- Yangın tehlikesini ortadan kaldırmak için cihazı yanıcı maddelerin olmadığı bir ortamda kurunuz.
- Elektrik çarpılma tehlikesini ortadan kaldırmak için cihazı nemsiz ve korozyona sebep olmayacak bir yere kurunuz.
- Cihazın iki girişi mevcuttur, herhangi bir girişte elektrik var ise cihazın içinde elektrik çarpma tehlikesi
   mevcuttur
- Bakım bypass konumunda cihazın bazı elemanlarında elektrik mevcuttur, ancak cihazın giriş şalterlerini ve çıkış şalterleri kapatılırsa servis yapılacak bölgede elektrik kesilir.

## DİKKAT !!!

- STS cihazının içindeki elemanlarda yüksek voltaj mevcuttur. Bu elemanlara teması önlemek için, cihazın önünde kilitli kapak ve bu kapağın arkasında elemanlar ile teması önleyen metal panel yerleştirilmiştir. (IP20 standart)
- Tüm bakım ve servis işlemleri eğitim görmüş yetkili servis elemanları tarafından yapılmalıdır.
- STS ünitesi cihazın çıkışından girişine geri gelen gerilimi önleyen bir sisteme sahip değildir bu nedenle cihazın çıkışında gerilim var ise bu gerilim girişlerde görünebilir ve elektrik çarpma tehlikesi oluşabilir bu nedenle girişlere temas edilmemesi gereklidir.
- Servis elemanları cihaz üzerinde çalışırken, servis yapılacak bölgeyi gerilimden izole etmelidir. (SW1, SW2, SW3 şalterleri kapatılmalıdır.)

## ÖNDEN GÖRÜNTÜ

İç panelin önden görüntüsü

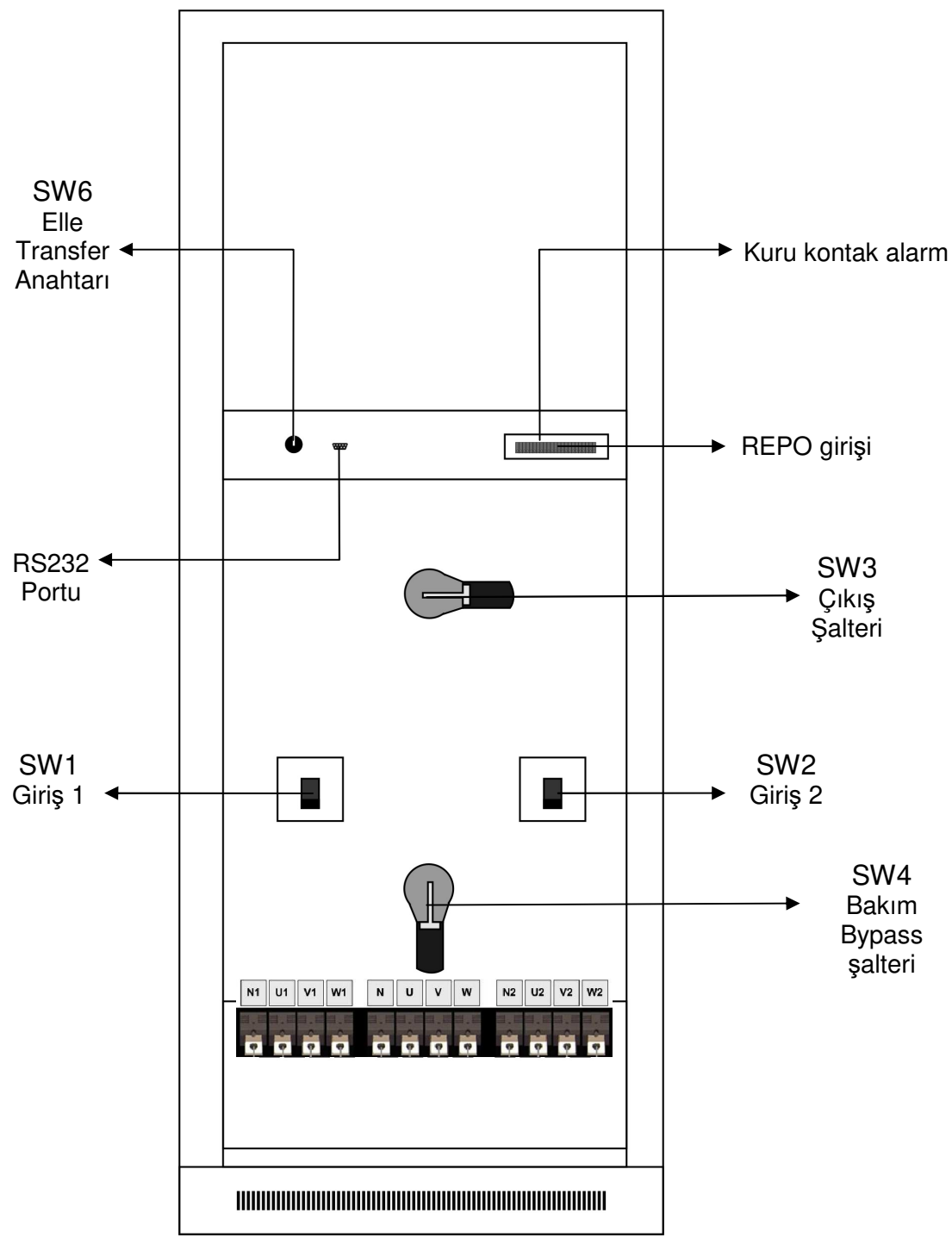

Şekil - 4

## KONTROL PANELİ GÖRÜNTÜSÜ

Kontrol paneli üzerinde mimic lambaları, kontrol butonları ve 2 satır alfanümerik gösterge yerleştirilmiştir. Çalışma esnasında bu elemanlar yardımı ile STS cihazı kontrol edilir ve izlenir. Kontrol butonları menüler ve yardımcı menüler üzerinde dolaşmayı sağlar, mimic lambaları ise cihaz üzerindeki şalterlerin konumunu gösterir.

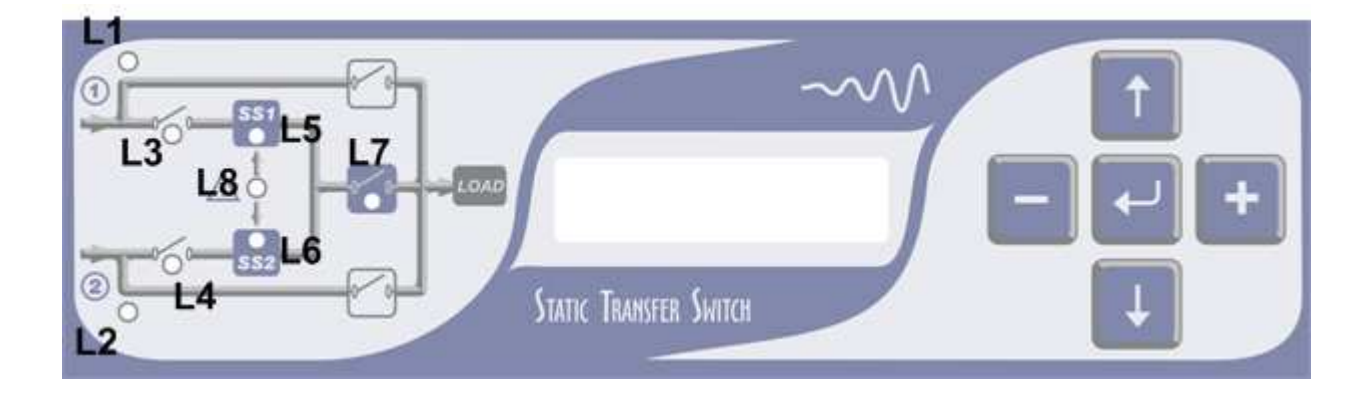

Şekil – 5 STS Kontrol paneli

| <b>L1</b> Giris 1 tercih edi |   | Giris 1 torcih odilon kaynak      | Yanık : giriş 1 tercih edilen giriş |  |  |
|------------------------------|---|-----------------------------------|-------------------------------------|--|--|
| <b>L</b> •                   |   |                                   | Sönük : giriş 1 yedek giriş         |  |  |
| 1.2                          |   | Giris 2 tercih edilen kavnak      | Yanık : giriş 2 tercih edilen giriş |  |  |
|                              |   | Cinş z tercin edilen kaynak       | Sönük : giriş 2 yedek giriş         |  |  |
| 13                           |   | Giris 1 izlomo lambası            | Yanık: giriş 1 tamam                |  |  |
| LJ                           |   |                                   | Sönük : giriş 1 hatalı              |  |  |
| 14                           |   | Giris 2 izleme lambası            | Yanık: giriş 2 tamam                |  |  |
| <b>L</b> T                   |   |                                   | Sönük : giriş 2 hatalı              |  |  |
| 15                           |   | Giriş 1 statik system devrede     | Yanık: SS1 SCR grubu aktif          |  |  |
| LJ                           |   |                                   | Sönük : SS1 SCR grubu devre dışı    |  |  |
| 16                           |   | Ciria 2 statik system dovrada     | Yanık: SS2 SCR grubu aktif          |  |  |
| LO                           |   | Ginş 2 statik system devrede      | Sönük : SS2 SCR grubu devre dışı    |  |  |
|                              |   |                                   | Yanık : çıkış normal                |  |  |
| L7                           |   | Çıkış izleme lambası              | Sönük : çıkış şalteri kapalı        |  |  |
|                              |   |                                   | Flaş : çıkış voltajı kesik          |  |  |
| 19                           |   | Alarm izleme lambası              | Flaş : cihazda alarm oluşmuş        |  |  |
| LO                           |   |                                   | Sönük : alarm yok durum normal      |  |  |
| Yukarı butonu                | 1 | Menüyü yukarı doğru değiştirir    |                                     |  |  |
| Aşağı butonu                 | → | Menüyü aşağıya doğru değiştirir   |                                     |  |  |
| Enter butonu                 |   | Seçilen parametreyi geçerli kılar |                                     |  |  |
| Buton                        | + | Seçilen parametreyi arttırır      |                                     |  |  |
| Buton                        |   | Seçilen parametreyi azaltır       |                                     |  |  |

## KURULUM

#### BU BÖLÜMDE ANLATILAN İŞLEMLER TAMAMEN EHLİYETLİ VE YETKİLİ PERSONEL TARAFINDAN KONTROL EDİLECEKTİR.

Bu dökümanda açıklananların dışında oluşan hatalı bağlantı veya hatalı kullanım durumlarından firmamız sorumlu değildir.

#### CİHAZIN DEPOLAMA ŞARTLARI

Cihazın depolanacağı saha aşağıdaki şartlarda olmalıdır Isı : -10 to +50 C Nem : 95% maksimum

## KURULUMA HAZIRLIK

## ÖN BİLGİLER

| Model       |                | STSX100                                        | STSX150                         | STSX200 | STSX250   | STSX300      | STSX400    | STSX600  | STSX800 | STSX1000 |
|-------------|----------------|------------------------------------------------|---------------------------------|---------|-----------|--------------|------------|----------|---------|----------|
| Nominal a   | kım            | 100                                            | 150                             | 200     | 250       | 300          | 400        | 600      | 800     | 1000     |
| Çalışma ıs  | SISI           |                                                |                                 |         |           | 0 – 40       | С          |          |         |          |
| Depolama    | ISISI          |                                                |                                 |         |           | -10 to +     | 50 C       |          |         |          |
| Maksimum    | n nem          |                                                |                                 | 90      | % (yoğun  | laşmamış)    | çalışma e  | snasında |         |          |
| Maksimum    | ı yükseklik    |                                                |                                 |         | 1000 m i  | normal çalı: | şma şartla | rında    |         |          |
| Ölçüler Gx  | DxY            | 685x530x1500 mm 685x580x1770 mm 915x735x 1400x |                                 | 1400×8  | (850x1905 |              |            |          |         |          |
| Ağırlık     | 3 kutup        | 145 Kg                                         | 165 Kg                          | 195 Kg  | 205 Kg    | 230 Kg       | 240 Kg     | 340 Kg   | -       | -        |
|             | 4 kutup        | 175 Kg                                         | 190 Kg                          | 205 Kg  | 235 Kg    | 240 Kg       | 255 Kg     | 375 Kg   | 525Kg   | 605Kg    |
| Koruma sı   | ma sınıfı IP20 |                                                |                                 |         |           |              |            |          |         |          |
| Kablo giriş | i              |                                                | Altta / önde                    |         |           |              |            |          |         |          |
| Haberleşm   | ne             |                                                | RS232 standart - TCP/IP opsiyon |         |           |              |            |          |         |          |
| Fly. Transf | fer            |                                                |                                 |         |           | Var - star   | ndart      |          |         |          |
| LCD panel   | l ve mimik     | Var - standart                                 |                                 |         |           |              |            |          |         |          |
| Backfeed I  | koruma         | Var - standart                                 |                                 |         |           |              |            |          |         |          |
| Yazılım     |                | Var - standart                                 |                                 |         |           |              |            |          |         |          |
| Kuru konta  | ak çıkışı      | Var - standart                                 |                                 |         |           |              |            |          |         |          |
| REPO giris  | şi             | Var - standart (NO)                            |                                 |         |           |              |            |          |         |          |

Tabloda gösterilen <X> harfi cihazın 3 veya 4 kutuplu olduğunu gösterir (3 = 3 kutuplu, 4 = 4 kutuplu)

### ELEKTROMANYETİK UYUMLULUK

STS cihazı C2 sınıfı şartları sağlamaktadır (EN62040-2 standart: STS – EMC direktifleri). Bu standarda giren ürünler ev kullanımlarında radio interferansı oluşturabilir. Bu cihaz endüstriyel uygulamalarda profesyonel kullanımlar için üretilmiştir. RS232 bağlantısı 3 metreden daha uzun olur ise, kablo ayrıca ekranlanmalıdır.

## KURULUM BİLGİLERİ

Cihaz kurulmadan once aşağıdaki şartlar göz önüne alınmalıdır:

- Tozlu ortamlarda cihazı kurmayınız
- Cihazın yerleştirileceği zeminin taşıma kapasitesi yeterli olmalıdır.
- Bakım esnasında cihazın içine ulaşımı engellemeyecek konumlar seçiniz
- Bağıl nem 90%, seviyesini aşmamalıdır
- Cihazın çalışması esnasında çevre ısısının 0 ile 40 C arasında olmalıdır
- Parlayıcı ve yanıcı maddelerin bulunduğu yerlerde cihazı kurmayınız
- Cihazın bulunduğu ortamda sıcak hava ve direk güneş ışığı olmamalıdır.

## AMBALAJIN AÇILMASI

STS nakliye esnasında zarar görmeyecek şekilde ambalaj yapılmıştır

- 1. Cihazı aldığınızda ambalajın dışında görünen bir hasar olup olmadığını kontrol ediniz, var ise nakliyeciyi çağırıp durumu açıklayınız.
- 2. Ambalajı dikkatlice açıp cihazı çıkarınız.

Ambalaj malzemelerini ileride kullanmak üzere saklayınız

## PAKET İÇERİĞİNİN KONTROL EDİLMESİ

Ambalaj açıldıktan sonra içindekileri kontrol ediniz: -Kullanma kılavuzu -CC05 kodlu RS232 haberleşme kablosu -STS manager yazılımı ve kullanıcı kılavuzu (CD şeklinde) -Garanti kartı

## STS KURULUMU

Cihaz kurulurken aşağıdaki konulara dikkat ediniz:

- Cihazın soğutma çıkışları üsttedir bu nedenle hava akışına engel olmayacak yükseklikte yer seçiniz
- Cihazın üzerine hava akışını engelleyecek herhangi bir eşya koymayınız
- Cihazın önünde en az 1.5 metre boşluk bırakınız.
- Yanıcı maddeleri cihazdan uzak tutunuz.

## ELEKTRİKSEL BAĞLANTILAR

## ELEKTRİK SİSTEMİNE BAĞLANTI ŞEMASI

**DİKKAT:** 3 fazlı cihazların giriş ve çıkışlarında 4 kablolu elektrik dağıtım panoları ve tesisatı gereklidir. STS cihazları standart olarak 3 kutuplu üretilir bu tip cihazlarda nötr girişi nötr çıkışına kısa devredir. IEC 60364-3 direktiflerine göre, 3 faz gerilim + nötr + toprak bağlantısı gerekir.

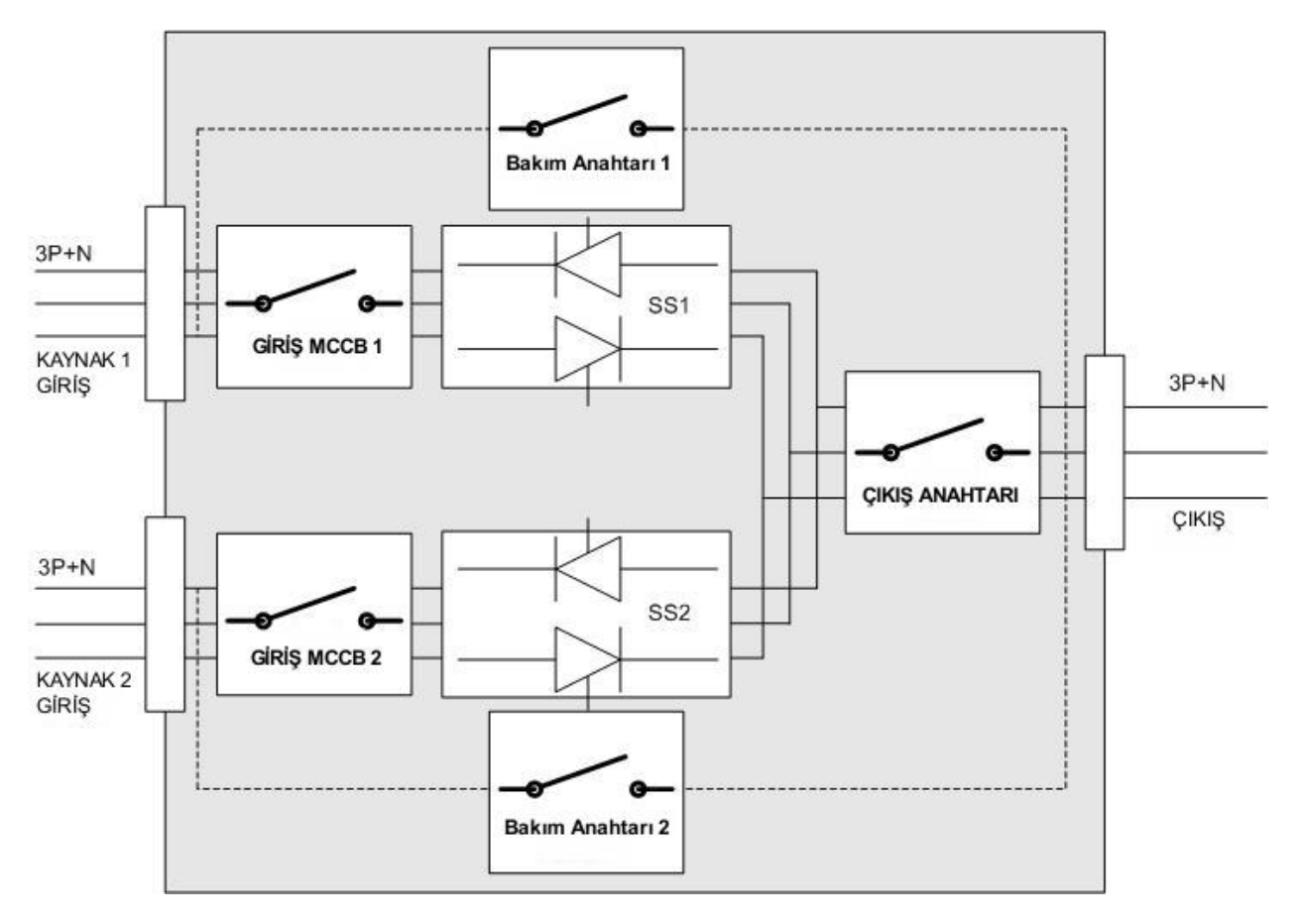

**Şekil – 6** 3 kutup standart STS giriş çıkış blok şeması

## KORUMA SİSTEMLERİ

#### KISA DEVRE

Yük üzerinde veya yüke giden kablolarda oluşan bir kısa devrede, cihaz kendisini ve yedek girişi korumak için otomatik olarak çıkış gerilimini keser. Kısa devre anında yükü besleyen giriş voltajı düşecektir, bu noktada cihazın çıkış akımı maksimum akımın 2 katına ulaşır ise (%200) cihaz kısa devre kararı vererek çıkış gerilimini kapatacaktır.

#### AŞIRI YÜK

Cihazda elektronik aşırı yük koruma sistemi mevcuttur, ancak kesinti istenmeyen uygulamalarda bu sistem devreden çıkarılabilir.

#### GERİYE KAÇAK

Cihaz çıkışından, yedek kaynağa kaçak akımı ölçer ve bu akım belirli değeri aşar ise yedek kaynağın giriş şalterini otomatik olarak kapatır.

#### SİGORTALAR

Cihazda değiştirilen sigorta kullanılmamıştır ancak her iki girişte aşırı akımda atabilen termik manyetik sigortalar kullanılmıştır. Atabilen sigortalar sadece devrelerde kullanılmıştır.

## KABLO KESİTLERİ

Giriş ve çıkış kablo kesitleri seçilen modele göre değişir aşağıdaki tablo modellere göre kesitleri gösterir:

|           |           | Tavsiye edilen giriş-çıkış kablo kesitleri |                       |                     |  |
|-----------|-----------|--------------------------------------------|-----------------------|---------------------|--|
| 4 kutuplu | 3 kutuplu | Faz                                        | Nötr                  | Toprak              |  |
| STS4100   | STS3100   | 35 mm <sup>2</sup>                         | 50 mm <sup>2</sup>    | 16 mm <sup>2</sup>  |  |
| STS4150   | STS3150   | 50 mm <sup>2</sup>                         | 70 mm <sup>2</sup>    | 25 mm <sup>2</sup>  |  |
| STS4200   | STS3200   | 70 mm <sup>2</sup>                         | 95 mm <sup>2</sup>    | 35 mm <sup>2</sup>  |  |
| STS4250   | STS3250   | 95 mm <sup>2</sup>                         | 120 mm <sup>2</sup>   | 50 mm <sup>2</sup>  |  |
| STS4300   | STS3300   | 120 mm <sup>2</sup>                        | 150 mm <sup>2</sup>   | 70 mm <sup>2</sup>  |  |
| STS4400   | STS3400   | 150 mm <sup>2</sup>                        | 185 mm <sup>2</sup>   | 70 mm <sup>2</sup>  |  |
| STS4600   | STS3600   | 185 mm <sup>2</sup>                        | 240 mm <sup>2</sup>   | 95 mm <sup>2</sup>  |  |
| STS 4800  | STS 3800  | 2x150 mm <sup>2</sup>                      | 2x185 mm <sup>2</sup> | 120 mm <sup>2</sup> |  |
| STS 41000 | STS 31000 | 2x185 mm <sup>2</sup>                      | $2x240 \text{ mm}^2$  | 150 mm <sup>2</sup> |  |

## BAĞLANTILAR

Cihazın çalışması için 3 faz ve nötr bağlantısı gerekmektedir, ayrıca cihazın metal gövdesi ayrıca topraklanmalıdır.

Cihazın giriş kablolarını bağlamadan once bağlanacak kablolarda gerilim olmadığını kontrol ediniz.

Cihazın giriş kabloları tabandan cihaz kabinine ulaşır, üstten ulaşım mümkündür ancak opsiyon olarak yapılmaktadır bu nedenle siparişte belirtilmesi gerekir.

## 3 KUTUPLU STS GİRİŞ ÇIKIŞ BAĞLANTILARI

3 kutuplu STS cihazının giriş ve çıkış terminal bağlantıları

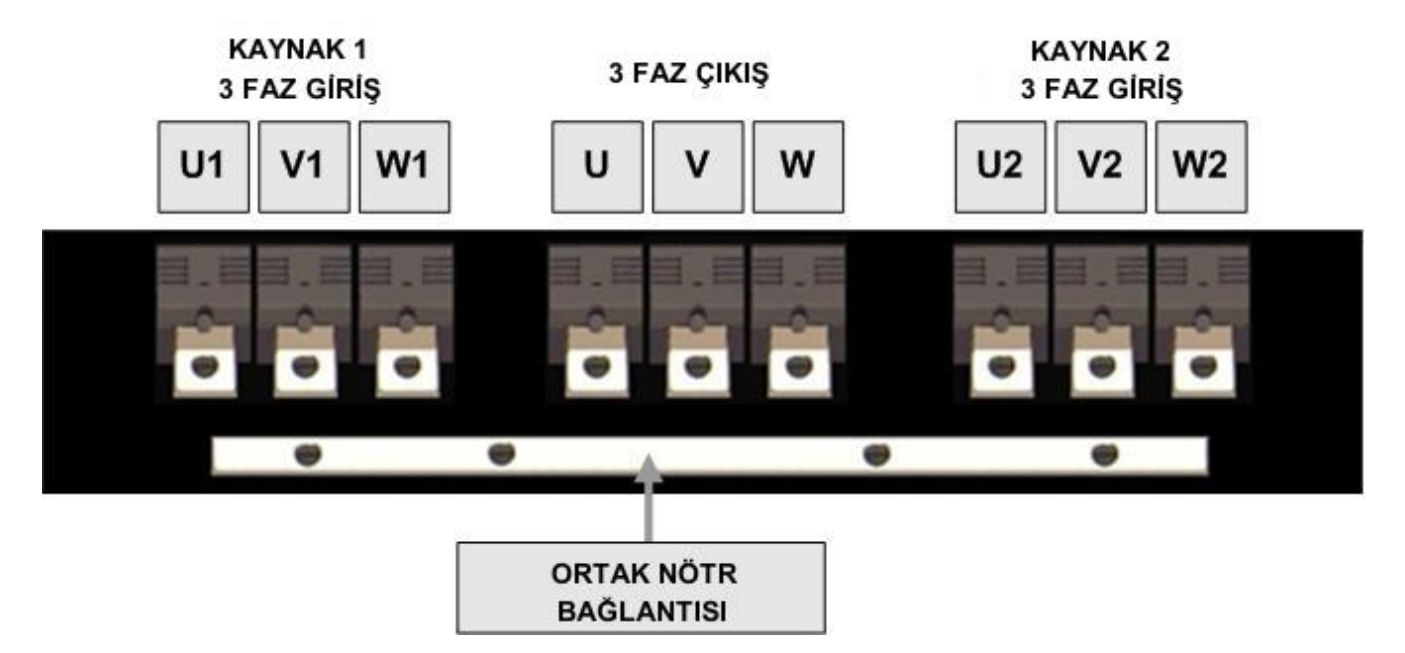

Şekil - 7 3 kutuplu STS cihazı giriş çıkış bağlantı terminalleri

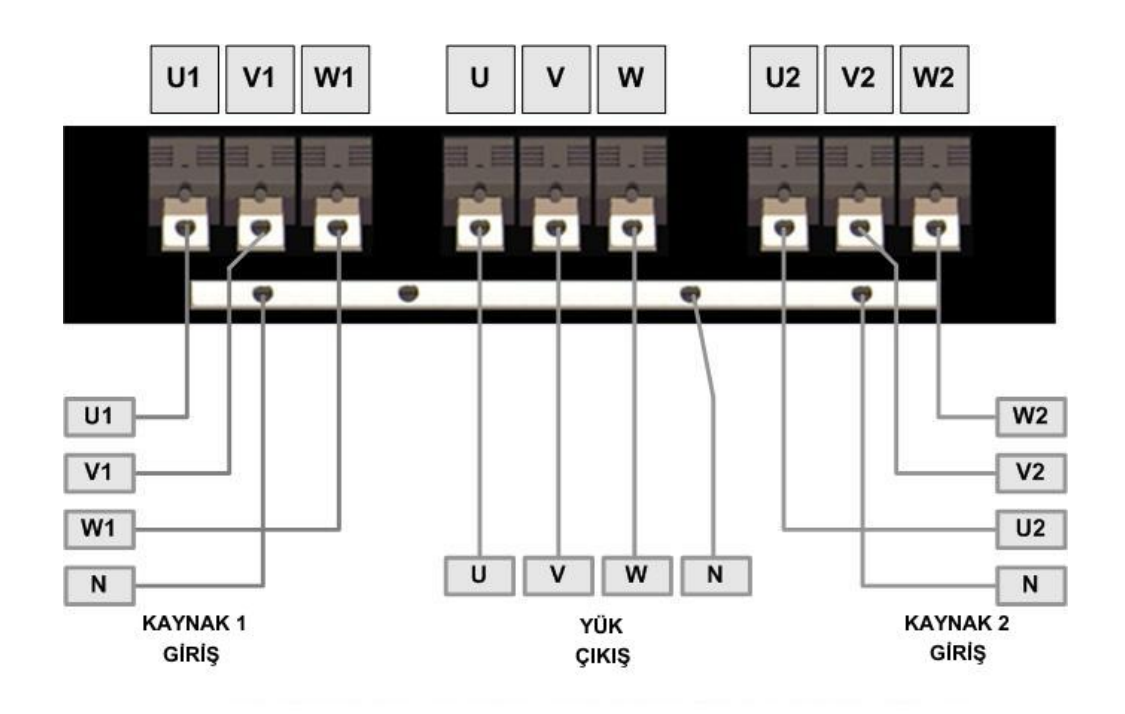

Şekil – 8 3 kutuplu STS giriş çıkış kablo bağlantıları

## 4 KUTUPLU STS GİRİŞ ÇIKIŞ BAĞLANTILARI

4 kutuplu STS cihazı çıkış nötr terminalini, o anda kullanılan girişin nötr terminaline irtibatlar, diğer girişin nötr terminali çıkış nötr terminalinden izole olarak kalır.

#### **KAYNAK 1** KAYNAK 2 3 FAZ ÇIKIŞ 3 FAZ GIRİŞ **3 FAZ GIRIŞ** N1 U1 V1 W1 N U ۷ W N2 U2 V2 W2 6 -W1 U2 **V2** W2 N1 **U1** V1 Ν U ٧ W N2 e 6 N1 U1 V1 W1 N U ۷ W N2 U2 ٧2 W2 **KAYNAK 1** YÜK **KAYNAK 2**

#### 100A-150A-200A-250A-300A-400A-600A-800A-1000A

Şekil - 9 4 kutuplu STS giriş çıkış terminalleri

ÇIKIŞ

GİRİŞ

GİRİŞ

## ALARM RÖLESİ BAĞLANTILARI

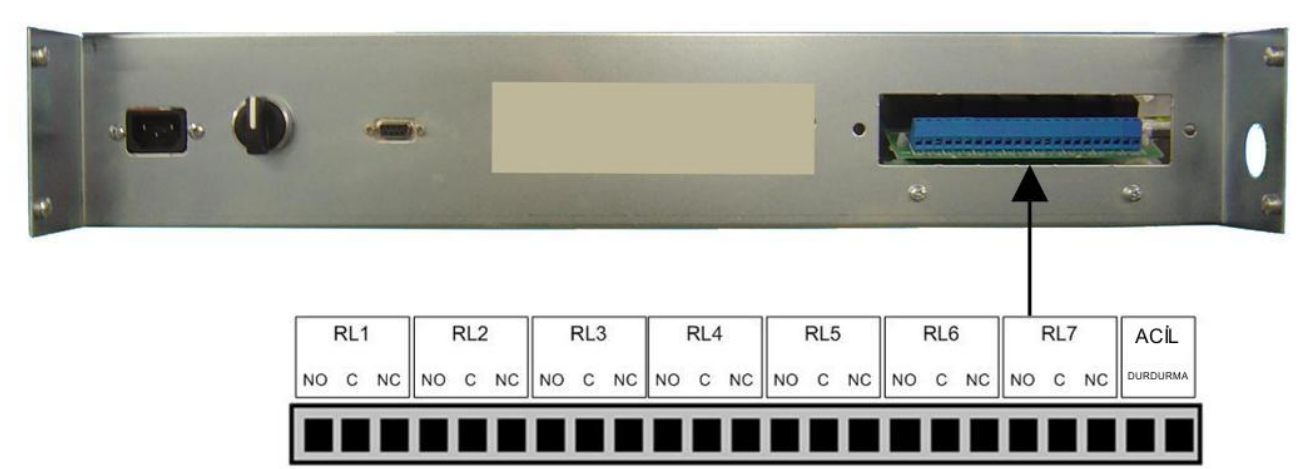

Şekil - 11 Alarm Röle kontak terminalleri ve REPO girişi

| Röle | Fonksiyonu                     |
|------|--------------------------------|
| RL1  | Yük yedek girişe aktarıldı     |
| RL2  | Tercih edilen giriş göstergesi |
| RL3  | Çıkış kesik rölesi             |
| RL4  | Genel alarm rölesi             |
| RL5  | Elle transfer rölesi           |
| RL6  | S1 geri kaçak( 1 saniye aktif) |
| RL7  | S2 geri kaçak (1 saniye aktif) |

REPO girişi NO (normalde açık) olarak hazırlanmıştır bu nedenle normal çalışma esnasında bu terminaller kısa devre edilmelidir, eğer kısa devre köprüsü çıkarılır ise cihaz acil kapatma işlemi uygular.

### UZAKTAN REPO BUTONU (ACİL KAPATMA)

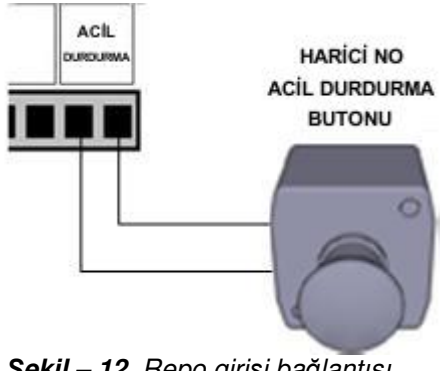

Şekil – 12 Repo girişi bağlantısı

Repo girişi 1 saniye boyunca açık kalır ise cihaz sinyali hafızasına alır ayrıca bu sinyali dışarıdan kilitlemeye gerek yoktur.

## KABLOLAMA DİREKTİFLERİ

1. Cihazın ön kapağını açınız ve terminaller üzerindeki metal korumayı çıkarınız, kaboları bağlamadan once STS cihazının üzerindeki tüm şalterlerin kapalı olduğundan emin olunuz. "OFF" (S1, S2, S3 ve S4)

#### GİRİŞ 1 güç girişi bağlantısı

 GİRİŞ 1 AC güç kablolarını U1-V1-W1 terminallerine bağlayınız (şekil 7,8,9,10) ve bağlantıların sıkılığını kontrol ediniz. Nötr kablosu bakır bara ya da terminaller üzerine bağlanmalıdır. (Bknz. NOT2)
 FAZ SIRASININ DOĞRULUĞUNU KONTROL EDİNİZ

#### GİRİŞ 2 güç girişi bağlantısı

**3.** GİRİŞ 2 AC güç kablolarını U2-V2-W2 terminallerine bağlayınız (**şekil 7,8,9,10**) ve bağlantıların sıkılığını kontrol ediniz. Nötr kablosu bakır bara ya da terminaller üzerine bağlanmalıdır. (**Bknz. NOT2**)

#### FAZ SIRASININ DOĞRULUĞUNU KONTROL EDİNİZ

#### Çikiş bağlantıları

4. Çıkış kablolarını (U-V-W) terminallerine irtibatlayınız (şekil 7,8,9,10) ve bağlantıların sıkılığını kontrol ediniz. Nötr kablosu bakır bara ya da terminaller üzerine bağlanmalıdır. (Bknz. NOT2)

#### FAZLARIN DOĞRU SIRA İLE BAĞLANDIĞINI KONTROL EDİNİZ

Tekrar kontrol edin ! U1-U2, V1-V2 ve W1-W2 giriş terminalleri ayrı ayrı iki AC kaynağın terminalleridir karışıklık olup olmadığını kontrol ediniz.

- 5. Kontrol ve sinyal kablolarının bağlantısını yapınız (Alarm röleleri, REPO ...) (şekil 11 de gösterilen vidalı terminallere bağlanacak)
  - NOT1: Bu kablolar ekranlı tip olmalıdır (kablo kesiti 1mm<sup>2</sup> tavsiye edilir)
- 6. Çıkardığınız metal koruma panelini yerine yerleştirip vidalayınız.

**NOT2 : ŞEKİL 7-8**'deki işlemler 3 KUTUPLU STS Bağlantı işlemlerini gösterir. Nötr kablosu <u>bakır bara</u> üzerine bağlanır.

**ŞEKİL 9-10**'deki işlemler 4 KUTUPLU STS Bağlantı işlemlerini gösterir. Nötr kablosu <u>terminaller</u> üzerine bağlanır.

### TOPRAK KORUMASI

Toprak koruma kablosu, toprak bağlantı barasına bağlanmalıdır, nötr ve toprak bağlantılarını karıştırmayınız.

**DİKKAT!!!** Toprak bağlantısı olmadığı durumlarda elektriğe çarpılma ve yangın tehlikesi vardır.

## REPO UZAKTAN ACİL KAPATMA

Bu izole giriş acil durumlarda cihazı derhal kapatmak için kullanılır. Normal çalışma anında bu terminaller birbirine kısa devre olmalıdır, eğer terminaller açık devre olur ise cihaz acil kapatma işlemi uygular:

-SS1 ve SS2 statik sistemleri kapatılır

-SW1 giriş şalteri otomatik olarak kapanır

-SW2 giriş şalteri otomatik olarak kapanır

Cihaz acil kapatma moduna girdikten sonra tekrar başlatmak için cihazın kapatılıp tekrar açılması gerekir. REPO girişine herhangi bir enerji uygulamaya gerek yoktur, girişte zaman filitresi kullanılmıştır ve acil kapatma uygulanması için kontakların en az 1 saniye açık kalması gerekir.

## KULLANIM

## AÇIKLAMA

Cihazın kullanım amacı, 2 enerji girişinden belirtilen toleranslar içinde olanı seçmektir. Kullanıcı 2 girişten herhangi birini öncelikli olan tercih edilen giriş olarak tayin eder, diğer giriş ise yedek giriş olarak tayin edilir. Kullanım esnasında STS tercih edilen kaynak belirlenen toleranslar içinde ise, yükü tercih edilen kaynaktan besler, eğer bu kaynak tolerans dışına çıkar ise ve yedek kaynak tolerans içinde ise, cihaz yükü yedek girişe aktarır. STS tercih edilen girişi devamlı kontrol eder ve tolerans içine girer ise yükü bu girişe tekrar geri transfer yapar

Bu durumda cihazı kullanmadan once hangi kaynağın tercih edilen ve hangi kaynağın yedek kaynak olacağına karar vermemiz gerekir.

**ÖNEMLİ :** STS cihazı en ağır şartlarda hizmet vermek üzere üretilmiştir. Ancak her elektronik cihaz bakım gerektirir. Bunun yanısıra bazı elemanlar belirli çalışma sürelerine sahiptir ve düzenli aralıklar ile değiştirilmeleri gerekir. (Soğutma fanları ve elektrolitik kondansatörler ..). Bu nedenle bölgenizdeki yetkili bakım servisi ile koryucu bakım anlaşması sağlanması tavsiye edilir.

## ÖN KONTROLLER

- Bağlantıların görsel olarak kontrol edilmesi Bağlantılar bölümündeki tüm prosedürlerin doğru olarak uygulandığını kontrol ediniz.
- Aşağıdaki şalter konumlarını kontrol ediniz
   SW1 giriş 1 şalteri 0 pozisyonu (off)
   SW2 giriş 2 şalteri 0 pozisyonu (off)
   SW3 çıkış şalteri 0 pozisyonu (off)
   SW4 bakım bypass şalteri 0 pozisyonu (orta konumda)
   SW6 Elle transfer anahtarı (orta konumda)
   Bu konumda çıkış terminallerinde gerilim olmaz

## İLK DEFA ENERJİ UYGULAMA

 Giriş 1 terminallerine gerilim uygulayınız, terminaller üzerindeki voltajı faz/faz 380 volt AC, faz/nötr 220 volt AC.

Giriş 2 terminallerine gerilim uygulayınız, terminaller üzerindeki voltajı faz/faz 380 volt AC, faz/nötr 220 volt AC.

- Opsiyonel : Eğer giriş gerilim hatları birbirine senkron ise, her iki girişin faz sıralarının doğru olduğunu kontrol ediniz. (metod: her iki girişin L1 fazları arasındaki gerilim farkının 0 degerine yakın olduğunu doğrulayınız. Aynı ölçümü L2 ve L3 fazları için tekrarlayınız)
- SW1 giriş şalterini açınız (1 konumu), cihazın ön panelinin yandığını kontrol ediniz ve ekranda bazı mesajlar görünmelidir. (S2 NOT OK, ÇIKIŞ KESİK)
- SW2 giriş şalterini açınız (1 konumu), ekranda sadece ÇIKIŞ KESİK mesajı görünene kadar bekleyiniz.
- Bu noktada cihazın bazı opsiyonları sizin tercihlerinize göre ayarlanmalıdır. Bu işlem OPSİYONLAR menüsünden kullanıcı şifresi ile yapılır, fabrika çıkışında kullanıcı şifresi "0000" 4 sıfır olarak ayarlanır, ancak siz login durumuna geçtikten sonra şifrenizi değiştirebilirsiniz.
- Opsiyonlar seçildikten sonra cihazın çıkış şalterini açınız SW3 (1 konumu)
- LCD ekranda herhangi bir alarm mesaji kalmamalıdır.

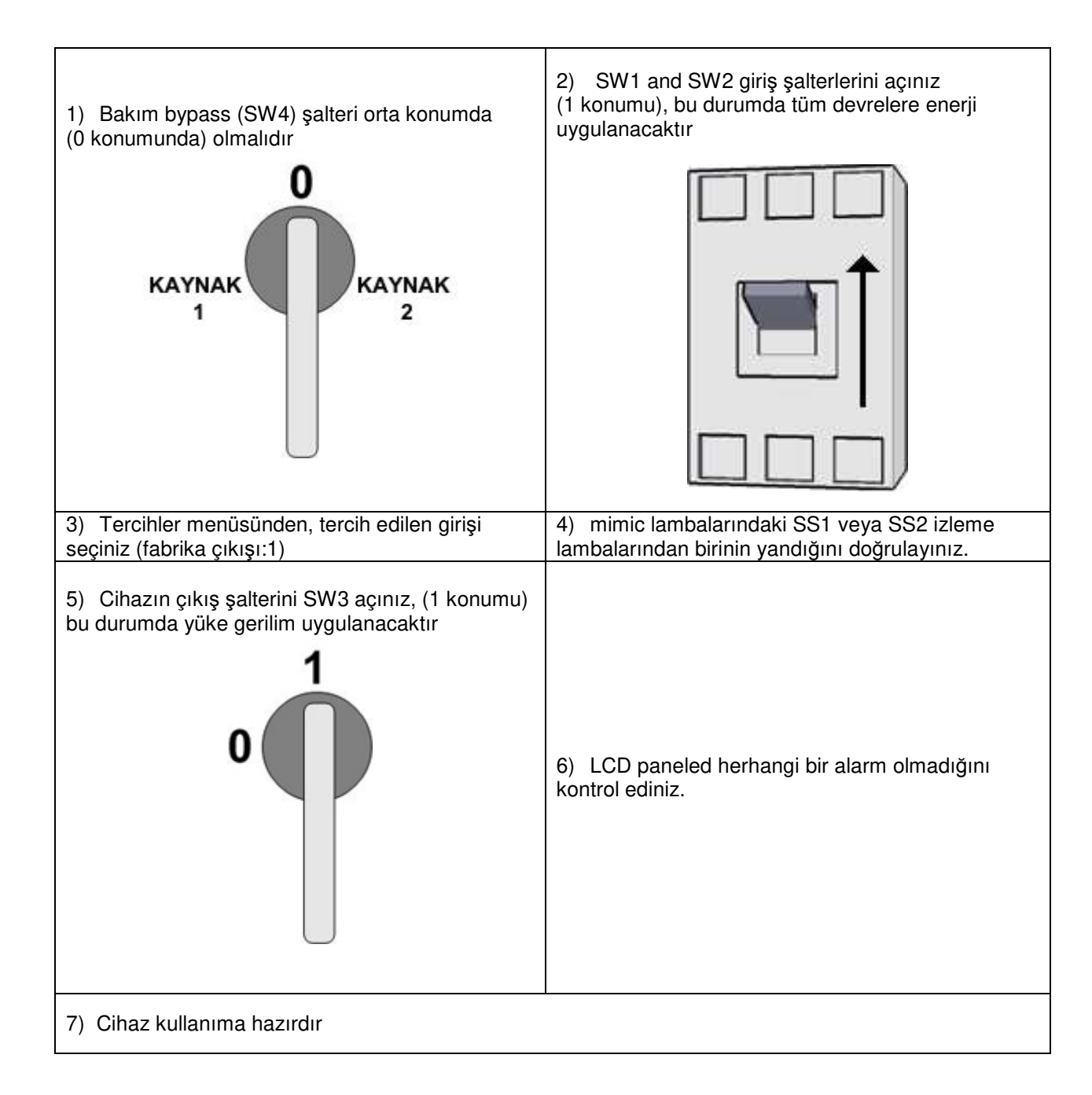

## STS Kapalı konumundan normal çalışmaya geçme

## STS Normal çalışırken bakım bypass konumuna alma

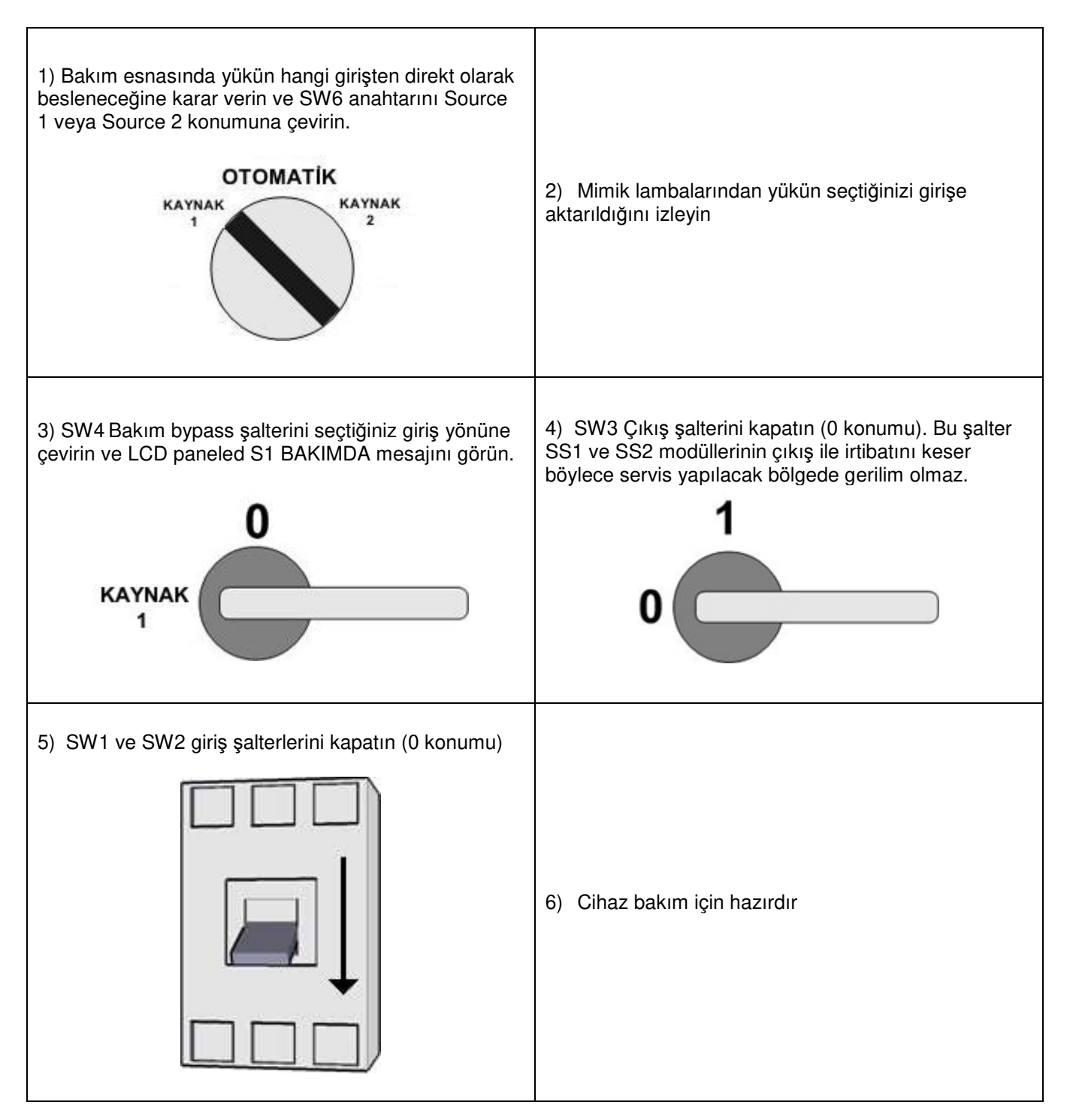

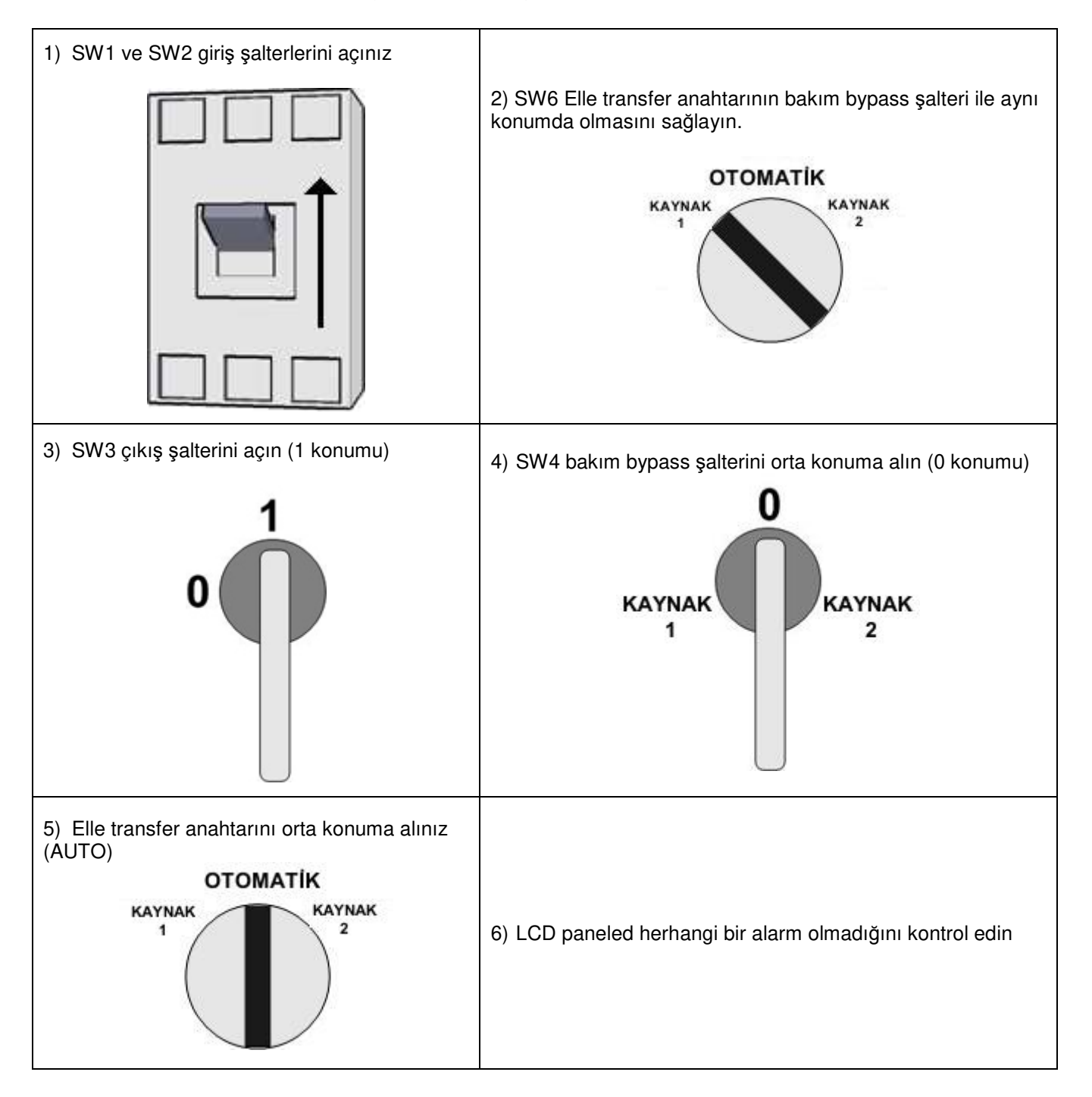

## Bakım konumundan normal çalışmaya geçme

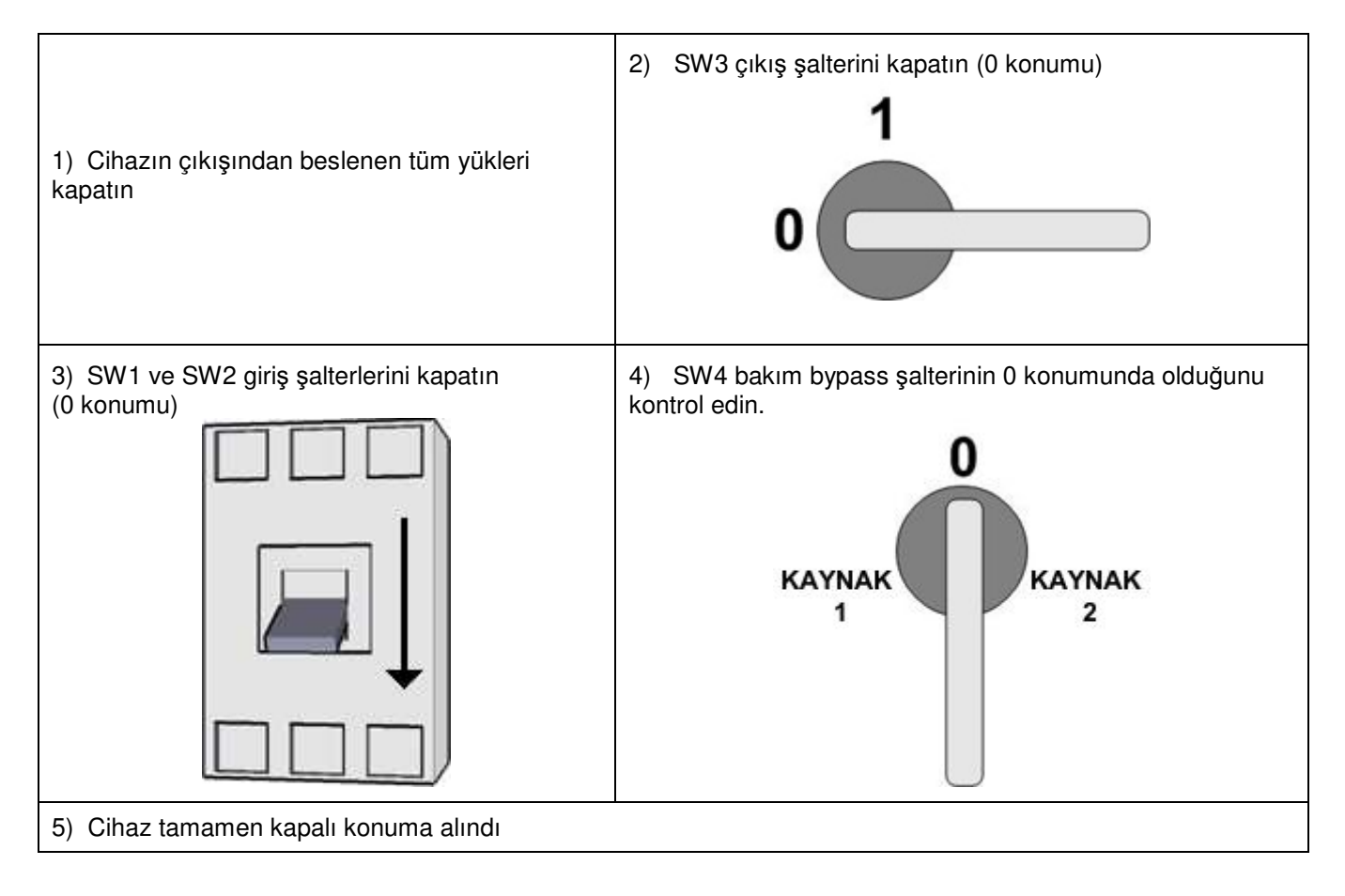

## Normal çalışmadan kapalı konumuna alma

## ALFANÜMERİK LCD DISPLAY

Kontrol panelde yer alan LCD alfanümerik ekran 2 satır ve her satır 16 karakter olacak şekilde mesajlar gösterir, bu mesajlar STS ünitesinin durumunu detaylı olarak izlemede çok faydalıdır. Ön panel üzerinden STS tam olarak kontrol edilebilir, giriş ve çıkışda ölçülen tüm parametreler izlenebilir ve cihazın tüm ayarları değiştirilebilir.

2 satır LCD panelin her satırı ayrı tip mesajları gösterir:

Birinci satır cihazın durumu, menü maddeleri ve ölçülen parametreler. İkinci satır zaman paylaşımlı alarmlar

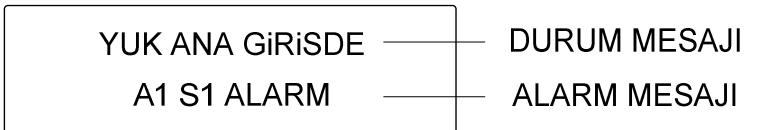

İkinci satırda mesajın başındaki A1 kodu her lisanda aynıdır ancak mesaj her lisanda farklı olur.

## MİMİK DİAGRAMI

STS panelinde yer alan mimik panelde cihazın çeşitli modüllerinin durumunu gösteren led lambalar yerleştirilmiştir.

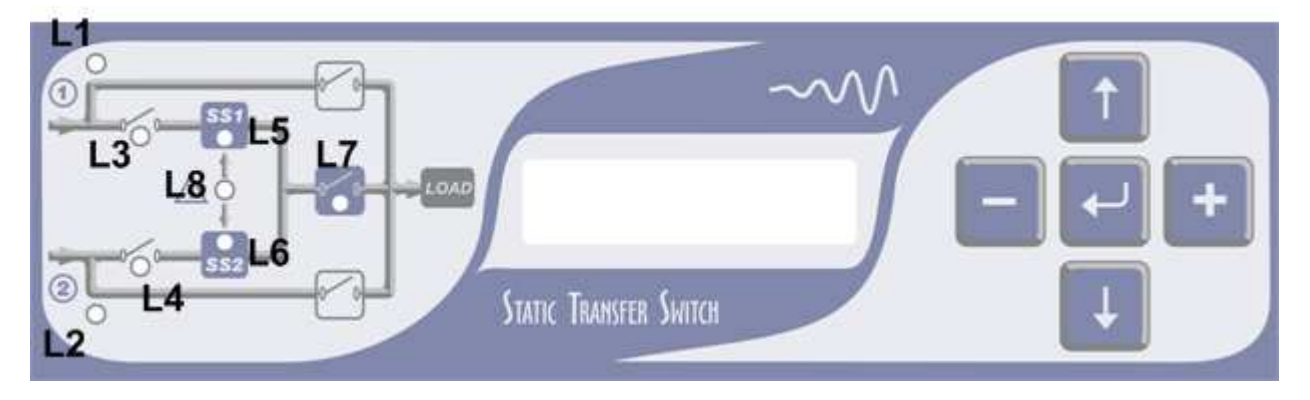

Figure – 13 STS ön paneli

## BUTONLAR

Menüler üzerinde esnek olarak hareket edebilmek için 5 kontrol butonu mevcuttur bunlar:

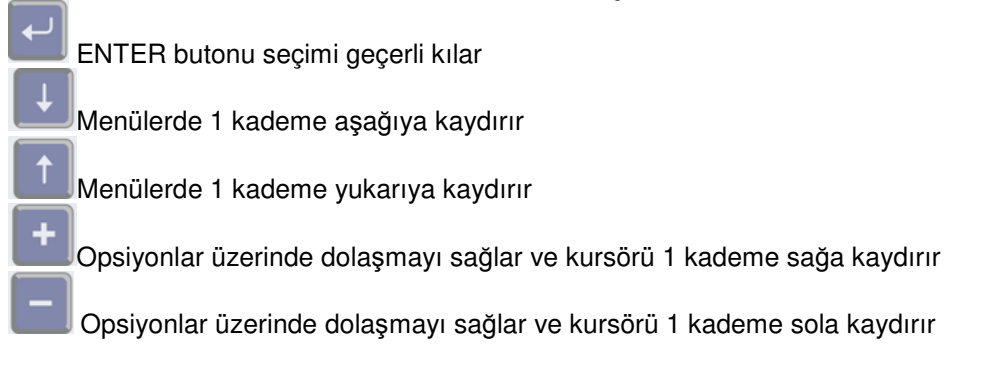

## MENÜLER

LCD panel 2 seviyeli menü şeklinde düzenlenmiştir. -Ana menü -Alt menü

## ANA MENÜ

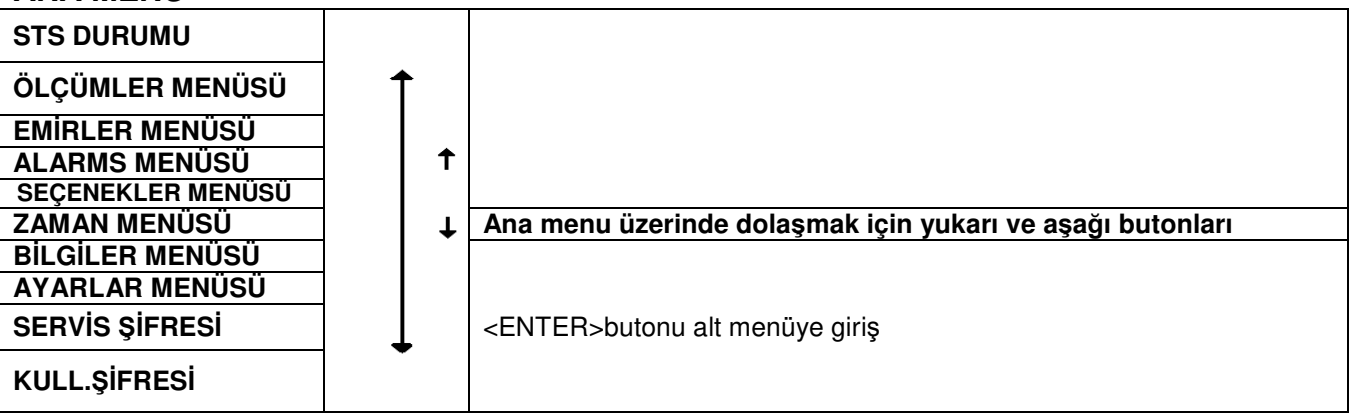

Yukari ve aşağı butonlarına basılır ise ana menu maddeleri yukarıda beliritlen sıra ile üst satırda yer alır. Ana menu üzerinde sol ve sağ butonlar işlev görmez. Sadece ENTER butonu alt menüye girer.

#### DURUM RAPORU MESAJLARI SEVİYESİ

Durum mesajları ana menünün en basında ver alır ve cihaz acıldığında herhangi bir butona dokunulmaz ise cihazın durum mesajları ekranda görünür. Olaylara göre seçilen durum mesajları :

YÜK ANA GIRISDE : Bu mesaj cihazın çıkışına bağlı olan yükün tercih edilen ana girişe aktarıldığını gösterir.

YÜK YED.GIRISDE : Bu mesaj cihazın çıkışına bağlı olan yükün yedek girişe aktarıldığını gösterir . Bu mesajın muhtemel sebebi tercih edilen ana kaynağın tolerans dışı olması veya o esnada transfer testi yapılıyor olmasıdır.

ELLE TRANSFER : Bu mesaj yükün emirler menüsünden veya elle transfer anahtarından herhangi bir girişe aktarıldığını gösterir.

S1 BAKIMDA : SW4 bakım bypass salteri 1 konumuna cevrilmis ve yük direkt olarak 1. girise bağlanmıs.

**S2 BAKIMDA**: SW4 bakım bypass şalteri 2 konumuna çevrilmiş ve yük direkt olarak 2. girişe bağlanmış.

CIKIS KESIK : Bu mesaj STS cıkışında gerilim olmadığını gösterir. Bu mesajın muhtemel sebebi her iki giriş aynı anda tolerans dısı ve transfer edilecek kaynak bulunamamıs olması ayrıca NSENK.XF:KAPALI seceneğinde senkron dısında iken transfer yapma ihtiyacı doğmuş olması. Tekrar başlama seçenekleri : Tercihler menüsüne bakınız (Otomatik ve elle)

ACIL KAPATMA : Bu mesaj cihazın acil kapatma girişine kapatma sinyali uygulandığını ve cihazın kapandığını gösterir.

Tekrar başlatma için : Cihazı tamamen kapatın ve yeniden açın.

ASIRI YÜK KESME : Asırı yük alarm algılama acık seceneğinde cihazın cıkısından asırı akım cekilmis anlamına gelir. Bu mesaj görünüyor ise cihazın cıkış gerilimi kesik anlamına gelir. Tekrar başlama seçenekleri : Tercihler menüsüne bakınız (Otomatik ve elle)

## ÖLÇÜMLER MENÜSÜ

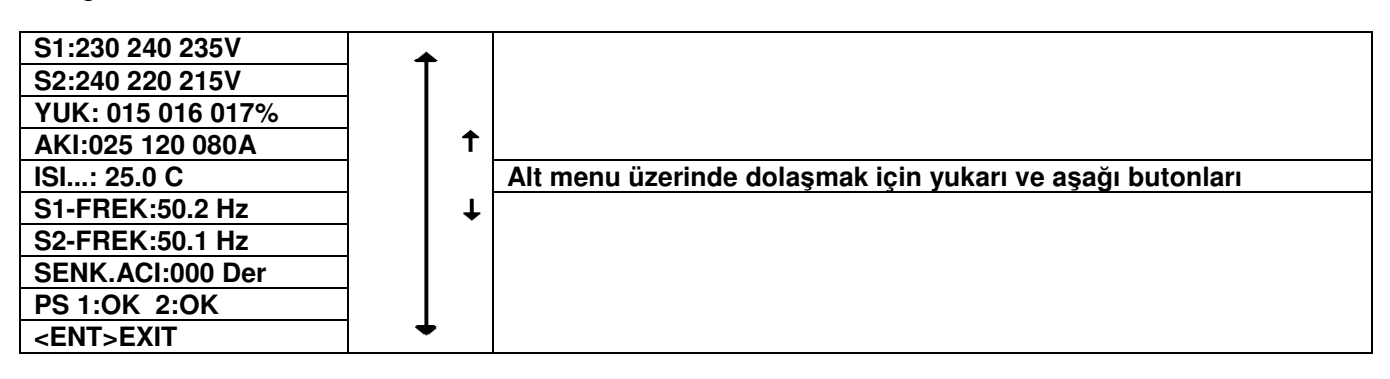

Bu alt menüde cihaz üzerinde ölçülen parametreler gösterilir, bu parametreler aşağıda gösterilen sıra ile görünür:

#### S1:220 230 235V

Bu mesaj 1. girişin her fazının ayrı ayrı faz nötr arası AC voltajını gösterir.

#### S2:220 230 235V

Bu mesaj 2. girişin her fazının ayrı ayrı faz nötr arası AC voltajını gösterir.

#### YUK: 015 016 017%

Bu mesaj cihazın 3 fazının ayrı ayrı yüklenme kapasitesini gösterir. %100 kapasite cihazın maksimum çıkış akımında olduğunu gösterir. Bu değer aşılır ise cihaz AŞIRI YÜK ALARMI verir.

#### AKI: 090 100 120A

Bu mesaj cihazın 3 çıkış fazının ayrı ayrı akımını gösterir.

#### ISI...: 25.0 C

Bu mesaj cihazın kabin içi sıcaklığını gösterir.

#### S1-FREK : 50.1 Hz

1. Girişin hertz cinsinden frekansı.

#### S2-FREK : 50.1 Hz

2. Girişin hertz cinsinden frekansı.

#### SENK.ACI:000 Der

Bu parameter cihazın iki girişi arasındaki faz farkını derece cinsinden gösterir. Sıfır değerine yakın değerler her iki girişin birbirine senkron olduğunu gösterir.

#### PS 1=OK 2=OK

Bu mesaj cihazın içinde bulunan DC güç kaynaklarının normal olup olmadığını gösterir.

ENT: CIKIS ENTER butonuna basılır ise ana menüye dönülür.

## EMİRLER MENÜSÜ

Cihaza acil emirlerin verilebileceği mesajların yer aldığı alt menu.

| S1< 045 OTO >S2 Bu mesaj görünü | rken butonların fonksiyonları: |
|---------------------------------|--------------------------------|
|---------------------------------|--------------------------------|

| Sol butonu   | Yükü 1. girişe elle transfer yap                               |
|--------------|----------------------------------------------------------------|
| Enter butonu | otomatik transfer (STS hangi girişi kullanacağına karar verir) |
| Sağ butonu   | Yükü 2. girişe elle transfer yap                               |

#### Not:

Bakım bypass esnasında bu fonksiyon iptal edilir.

Herhangi bir alarm oluşur ise bu fonksiyon iptal edilir.

Elle transfer anahtarından transfer yapılmış ise bu fonksiyon iptal edilir.

İptal durumunda bu mesaj STATIK XFER YOK mesajı ile değişir.

Swift transfer seçeneği kullanılıyor ise ve kullanıcı sol veya sağ butonuna basmış ise cihaz her iki girişin sıfır geçişlerinin çakışmasını bekler bu esnada iki giriş arasındaki faz farkını 045 rakkamı ile gösterir, sol veya sağ butonlarına basılınca cihaz 30 saniye sıfır çakışması için bekler bu sire içinde çakışma olmaz ise transfer iptal edilir. Tekrar transfer edilmek istenen tarafa göre sol veya sağ butonuna basınız.

#### ENT:XFER TEST

Mu mesaj görünürken enter butonuna basılır ise cihaz tercih edilen kaynaktan, yükü yedek kaynağa aktarır ve G-XFER.G:000san tercihinde ayarlanan süre kadar yedek girişde kalır ve süre sonunda tekrar tercih edilen girişe geri transfer yapar.

Aşağıdaki durumlarda transfer testi yapılamaz:

Test uygulanıyor ise XFER TEST:AKTIF mesajı görünür.

Herhangi bir alarm var ise Elle transfer anahtarından veya emirler menüsünde elle transfer yapılmış ise Bakım bypass şalteri 1 veya 2 konumunda ise Test herhangi bir neden ile yasaklanmış ise **XFER TEST:İptal** mesajı görünür.

#### ENT:CIKISI AC

STS çıkış voltajı herhangi bir nedenle kesilmiş ise ENTER butonuna basılır ise çıkış gerilimi tekrar açılır. Aynı anda alarmlar sıfırlanır.

#### ENT:SES ACIK/KAPALI

ENTER butonuna bir basış sesli alarmı susturur, diğer basış tekrar etkin hale getirir. Bu fonksiyonu tam olarak görebilmek için herhangi bir alarm anında uygulayınız.

#### ROLE TESTI: 0

Cihazın üzerinde bulunan 5 kuru kontak alarm rölesi test amaçlı olarak ayrı ayrı çektirilir. Sağ ve sol butonları rakkamı 0-5 arasında değiştirir.

Aşağıdaki tablo rakkamların anlamını gösterir:

| ROLE TESTI:0 | Röle testi iptal röleler kendi görevlerini yapar |
|--------------|--------------------------------------------------|
| RÖLE TESTI:1 | Röle 1 çeker                                     |
| RÖLE TESTI:2 | Röle 2 çeker                                     |
| RÖLE TESTI:3 | Röle 3 çeker                                     |
| RÖLE TESTI:4 | Röle 4 çeker                                     |
| RÖLE TESTI:5 | Röle 5 çeker                                     |

Not: Bu alt menüden çıkılır ise role testi iptal olur.

#### ENT:LED TEST

ENTER butonuna basılır ise ön panelde bulunan tüm lambalar yanarak ve yanıp sönerek aktif olduğunu gösterir. Buton bırakılır ise lambalar normal fonksiyonlarına döner.

#### ENT:LOGOUT

Kullanıcı veya servis login durumunda bu mesaj görünürken ENTER butonuna basılır ise login durumu iptal edilir. Her şifreli login işlemi 3 dakika boyunca geçerlidir bu süre sonunda otomatik olarak logout işlemi yapılır.

#### ENT: CIKIS ENTER butonuna basılır ise ana menüye dönülür. ALARMLAR MENÜSÜ

Tüm servis işlemlerinde ilk incelenecek menu alarm müsüdür bu menüde saat ve tarihi ile tüm alarmlar kaydedilmiştir. Geçmişe dönük olarak 127 olay (4000 alarm) saati ve tarihi ile kaydedilir. Her olay 24 alarm ve 10 durum mesajı içerir.

**000>101008 10:30** Üst satırdaki mesajın başındaki 000 rakkamı bu olayın en son kaydedilen alarm grubu olduğunu gösterir. Kayıt tarihi 10/10/2008, olayın saati ise 10:30 olarak görünmektedir.

İkinci satır ise sırası ile bu olayın içinde kayıtlı bulunan alarmları ve durum kodlarını gösterir.

Sol ve sağ butonları olay numaraları 0-127 arasında değişecektir, 0 numaralı olay en yeni kaydedilen olayı, 127 ise en eski olayı gösterir.

**ENT:LOGLARI SiL** ENTER butonuna basılır ise cihaz daha önce kaydedilmiş tüm olayları siler. Not : Ancak bu fonksiyon ancak servis login durumu etkin olduğunda çalışır aksi halde **SiLME YAPILAMAZ** Mesajı görünür.

**S1 KODU: 000** Bu mesaj 1.girişin alarm detayını gösterir ve 000-255 arasında değişir, o anda gösterilen rakkam binary olarak çözümlenir ise o anda giriş 1 deki alarm detayları bulunur. Bu kod **A1 S1 ALARM** mesajı görünüyor ise anlamlıdır bunun dışında 0 değeri görünür.

| Kod     | Anlamı                                      |
|---------|---------------------------------------------|
| Kod:0   | Giriş 1 normal alarm yok                    |
| Kod:1   | Giriş 1 AC voltajı tolerans dışı            |
| Kod:2   | Giriş 1 faz sırası hatalı                   |
| Kod:4   | Giriş 1 de kaçak akım algılandı             |
| Kod:8   | Giriş 1 de kısa kesinti oldu (black-out)    |
| Kod:16  | Giriş 1 faz dengesi bozuk                   |
| Kod:32  | Giriş 1 frekansı tolerans dışı              |
| Kod:64  | Giriş 1 şalteri kapalı                      |
| Kod:128 | Giriş 1 de çıkışda faz veya alternans kaybı |

Bazı durumlarda rakkamlar aynı anda 2 alarmı gösterecek şeklide toplanır.

**S2 KODU: 000** Bu mesaj 2.girişin alarm detayını gösterir ve 000-255 arasında değişir, o anda gösterilen rakkam binary olarak çözümlenir ise o anda giriş 1 deki alarm detayları bulunur.

Bu kod A2 S2 ALARM mesajı görünüyor ise anlamlıdır bunun dışında 0 değeri görünür.

| Kod     | Anlamı                                      |
|---------|---------------------------------------------|
| Kod:0   | Giriş 2 normal alarm yok                    |
| Kod:1   | Giriş 2 AC voltajı tolerans dışı            |
| Kod:2   | Giriş 2 faz sırası hatalı                   |
| Kod:4   | Giriş 2 de kaçak akım algılandı             |
| Kod:8   | Giriş 2 de kısa kesinti oldu (black-out)    |
| Kod:16  | Giriş 2 faz dengesi bozuk                   |
| Kod:32  | Giriş 2 frekansı tolerans dışı              |
| Kod:64  | Giriş 2 şalteri kapalı                      |
| Kod:128 | Giriş 2 de çıkışda faz veya alternans kaybı |

Bazı durumlarda rakkamlar aynı anda 2 alarmı gösterecek şeklide toplanır.

ENT: CIKIS ENTER butonuna basılır ise ana menüye dönülür.

## TERCİHLER MENÜSÜ\_

Bu alt menüde kullanıcı tarafından seçilen bazı opsiyonlar yer alır. Bunlar sırası ile şu şekildedir:

| ANA | GiRiS:GiRiS1 | Kullanıcı | 1. girişe | tercih | edilen | ana | giriş | üstünlü | ğünü | verdi |
|-----|--------------|-----------|-----------|--------|--------|-----|-------|---------|------|-------|
|     |              |           |           |        |        |     |       |         |      |       |

|        | AÇIKLAMA                                                                              |
|--------|---------------------------------------------------------------------------------------|
| GiRiS1 | Giriş 1 tercih edilen ana giriş, STS yükü mümkün olduğunca bu girişte tutmaya çalışır |
| GiRiS2 | Giriş 2 tercih edilen ana giriş, STS yükü mümkün olduğunca bu girişte tutmaya çalışır |

Sol veya sağ butonları bu tercihler arasında dolaşmayı sağlar, tercih yapılınca ENTER butonuna basılır ise cihaz yapılan tercihi kaydeder.

Ana giriş herhangi bir nedenle tolerans dışına çıkar ise STS yükü yedek girişe aktarır.

| 3      | AÇIKLAMA                                                                                                    |
|--------|----------------------------------------------------------------------------------------------------|
| AÇIK   | Ana giriş tolerans dışına çıkar ise cihaz yükü yedek girişe aktarır yedek girişde (G-XFER.G :015san) ayarlanan süre kadar bekler ana giriş normale döndü ise yükü tekrar ana girişe transfer eder.                             |
| KAPALI | Ana giriş tolerans dışına çıkar ise cihaz yükü yedek girişe aktarır yedek giriş tolerans içi kaldığı sürece bekler, yedek giriş tolerans dışına çıkar ise ve ana giriş normale döndü ise yükü tekrar ana girişe transfer eder. |

#### G-XFER.:AÇIK/KAPALI

Sol ve sağ butonları ise seçenekleri değiştiriniz ve ENTER butonuna basarak seçimi kaydediniz.

**G-XFER.G** :015san geri transfer gecikmesi ayarı, bu süre cihazın yedek girişde ne kadar bekleyeceğini tayin eder. Geçerli süre ayarı 1-60 saniyedir.

Sol ve sağ butonları ise süreyi değiştiriniz ve ENTER butonuna basarak süreyi kaydediniz.

|        | AÇIKLAMA                                                                                 |
|--------|------------------------------------------------------------------------------------------|
| KAPALI | Cihazın aşırı yüklenme koruma sistemi kapalı cihaz çıkış kısa devre olana kadar veya     |
|        | giriş termik manyetik sigortalarının değeri aşılana kadar çalışmaya devam eder.          |
| ACIK   | Cihazın aşırı yüklenme koruma sistemi devrede, cihazın çıkışından aşırı akım çekilir ise |
|        | müsade edilen süre kadar cihaz çalışır ve bu süre sonunda çıkışı keser.                  |

#### ASIRI YUK: ACIK/KAPALI cihazın aşırı yük koruma sistemi devrede veya devre dışı seçeneği

Sol ve sağ butonları ise seçenekleri değiştiriniz ve ENTER butonuna basarak seçimi kaydediniz.

**AL.TUTMA:** 010 san alarmı ekranda tutma süresi, ayarlanan süre boyunca oluşan herhangi bir alarm ekranda tutulur bu süre sonunda alarm durumu geçmiş ise mesaj ekrandan kaybolur.

Sol ve sağ butonları ise süreyi değiştiriniz ve ENTER butonuna basarak süreyi kaydediniz.

**NSENK.XF:KAPALI** / **GECiKME** / **0 AKIM** cihazın iki girişi birbirine senkron olmadığı durumlarda kullanılacak transfer metodu seçimi. Senkron olmadığı durumlarda transfer ihtiyacı oluşur ise cihaz bu seçeneği kullanır.

|                           | AÇIKLAMA                                                                                                    |
|---------------------------|----------------------------------------------------------------------------------------------------|
| KAPALI<br><b>DİKKAT !</b> | Senkron olmadığı durumda transfer yapma durumu oluşur ise cihaz çıkış voltajını kapatır                                                                                                 |
| GECiKME                   | Senkron olmadığı durumda transfer yapma durumu oluşur ise cihaz ayarlanan bir süre kadar çıkışı kısa süre keser ve diğer kaynağa transfer yapar. Süre ayarlar menüsünden ayarlanabilir. |
| 0-AKIM                    | Senkron olmadığı durumda transfer yapma durumu oluşur ise cihaz geçişte özel bir<br>metod kullanır.                                                                                     |

Sol ve sağ butonları ise seçenekleri değiştiriniz ve ENTER butonuna basarak seçimi kaydediniz.

**AS.YUK.RESET:OTO/EL** Cihaz aşırı yükten çıkış voltajını kesmiş ise çıkış voltajını tekrar vermek için hangi metodu kullanacak.

|     | Açıklama                                                                                           |
|-----|----------------------------------------------------------------------------------------------------|
| OTO | Aşırı yük oluşmuş ve çıkış kesilince cihaz alarm tutma süresi kadar çıkışı kapalı tutar ve bu süre |
|     | sonunda çıkış voltajını tekrar uygular.                                                            |
| EL  | Aşırı yük oluşmuş ve çıkış kesilince kullanıcının emirler menüsünden cihazı başlatmasını bekler.   |
| 0 1 |                                                                                                    |

Sol ve sağ butonları ise seçenekleri değiştiriniz ve ENTER butonuna basarak seçimi kaydediniz.

**INH.RESET:OTO/ELLE** Senkron olmayan durumlarda transfer yasaklanmışken transfer esnasında çıkış voltajı kesildikten sonra cihaz çıkış voltajını tekrar vermek için hangi metodu kullanacak.

|      | AÇIKLAMA                                                                                                    |
|------|----------------------------------------------------------------------------------------------------|
| ото  | Senkron olmayan durumlarda transfer yasaklanmışken transfer esnasında çıkış voltajı kesildikten sonra alarm tutma süresi kadar çıkış voltajını kapalı tut ve bu süre sonunda otomatik olarak tekrar voltajı aç |
| ELLE | Senkron olmayan durumlarda transfer yasaklanmışken transfer esnasında çıkış voltajı<br>kesildikten sonra kullanıcının emirler menüsünden çıkışı tekrar açmasını bekle                                          |

Sol ve sağ butonları ise seçenekleri değiştiriniz ve ENTER butonuna basarak seçimi kaydediniz.

#### UZAK: ACIK/KAPALI Bu seçim cihazın RS232 portu güvenliğini etkiler.

|        | AÇIKLAMA                                                               |
|--------|------------------------------------------------------------------------|
| ACIK   | RS232 üzerinden kontrol imkanı açık, cihaz uzaktan kumanda edilebilir. |
| KAPALI | RS232 üzerinden kontrol imkanı yok, sadece cihazdan bilgi alınabilir.  |

Sol ve sağ butonları ise seçenekleri değiştiriniz ve ENTER butonuna basarak seçimi kaydediniz.

#### GER.MOD:SENKRON / GECIKME / 0-AKIM / SWIFT

Bu seçenek yedek girişden ana girişe transfer yapılırken kullanılacak modu tayin eder.

|         | AÇIKLAMA                                                                               |
|---------|----------------------------------------------------------------------------------------|
| SENKRON | Geri transfer yaparken iki girişin birbirine senkron olmasını bekle                    |
| GECiKME | Geri transfer yaparken ayarlar menüsünde ayarlanan süre kadar ara ver ve transfer yap. |
| 0-AKIM  | Geri transfer yaparken özel transfer modunu kullan                                     |
| SWIFT   | Geri transfer yaparken sıfır geçişlerinin çakışmasını bekle                            |

Sol ve sağ butonları ise seçenekleri değiştiriniz ve ENTER butonuna basarak seçimi kaydediniz.

#### FAZ ALARM:ACIK / KAPALI

Bu seçenek cihazın girişlerdeki faz sırası hatalarını algılayıp algılamıyacağını tayin eder.

|           | AÇIKLAMA                                       |
|-----------|------------------------------------------------|
| ACIK      | Girişlerin faz sırası hatası algılaması açık   |
| KAPALI    | Girişlerin faz sırası hatası algılaması kapalı |
| 0 1 2 1 1 |                                                |

Sol ve sağ butonları ise seçenekleri değiştiriniz ve ENTER butonuna basarak seçimi kaydediniz.

#### SCR ALARM : ACIK / KAPALI

Bu seçenek cihazın çıkışında SCR arızasından dolayı faz veya alternans kaybını algılayıp algılamıyacağını tayin eder.

|                                                                                                | AÇIKLAMA                                    |
|------------------------------------------------------------------------------------------------|---------------------------------------------|
| KAPALI                                                                                         | SCR çıkışı hata algılama sistemi devre dışı |
| ACIK                                                                                           | SCR çıkışı hata algılama sistemi devrede    |
| Zal ve sež bytanlari jes sesensklari dežistiriniz ve ENTER bytanuna beserek sesimi kovdediniz. |                                             |

Sol ve sağ butonları ise seçenekleri değiştiriniz ve ENTER butonuna basarak seçimi kaydediniz.

#### MAN.XFER:0-AKIM / SWIFT

Ön panelden elle transfer yapılırken kullanılacak metod seçimi

|        | AÇIKLAMA                                                                  |
|--------|---------------------------------------------------------------------------|
| 0-AKIM | Elle transfer esnasında 0-AKIM metodunu uygula                            |
| SWIFT  | Elle transfer esnasında SWIFT transfer metodunu kullan                    |
|        | w ine personal davi davini zve ENTER byteny ne beservel, sesimi kovdedini |

Sol ve sağ butonları ise seçenekleri değiştiriniz ve ENTER butonuna basarak seçimi kaydediniz.

#### XFER iSLEMi:KAPA / KAL

Cihazın her iki girişi tolerans dışı olunca davranışı tayin eder.

| OPTION | DESCRIPTION                                                                          |
|--------|--------------------------------------------------------------------------------------|
| KAPA   | Giriş 1 ve 2 aynı anda tolerans dışı ise çıkış voltajını kes                         |
| KAL    | Giriş 1 ve 2 aynı anda tolerans dışı ise o anda çıkışa aktardığın girişi muhafaza et |

ENT: CIKIS ENTER butonuna basılır ise ana menüye dönülür.

## ZAMAN MENÜSÜ

| Bu alt menüde cihazın tari | 3u alt menüde cihazın tarih ve zaman ayarları yer almaktadır.                  |  |  |  |  |
|----------------------------|--------------------------------------------------------------------------------|--|--|--|--|
| SAAT: 13:15                | O andaki saati gösterir                                                        |  |  |  |  |
| TARiH:10-01-2007           | O andaki tarihi gösterir                                                       |  |  |  |  |
| SAAT AYAR.:23              | 0 ile 23 arasında saati ayarlamak için sol ve sağ butonlarını kullanınız       |  |  |  |  |
| DAKi.AYAR.:49              | 0 ile 59 arasında dakikayı ayarlamak için sol ve sağ butonlarını kullanınız    |  |  |  |  |
| GUN AYAR:15                | 1 ile 31 arasında ayın gününü ayarlamak için sol ve sağ butonlarını kullanınız |  |  |  |  |
| AY AYAR:06                 | 1 ile 12 arasında yılın ayını ayarlamak için sol ve sağ butonlarını kullanınız |  |  |  |  |
| YIL AYAR:2008              | 2000 ile 2099 arasında yılı ayarlamak için sol ve sağ butonlarını kullanınız   |  |  |  |  |
| ENT:KAYDET                 | Ayar işlemi tamamlanınca ENTER butonuna basarak yeni tarihi ve saati kaydet    |  |  |  |  |
| ENT: CIKIS                 | ENTER butonuna basılır ise ana menüye dönülür.                                 |  |  |  |  |

## BİLGİLER MENÜSÜ

Bu alt menüde bazı faydalı bilgiler yer alır.

**RS232 sinyali:OK** RS232 portundan gelen sinyal algılandı **RS232 sinyali:-** RS232 portundan gelen sinyal yok Bu mesaj RS232 haberleşmesinin akışını kontrol edebilmek amacı ile oluşturulmuştur. OK ifadesi PC bilgisayardan RS232 portuna data geldiğini gösterir. Haberleşme sorunlarında bu mesaj çözüme yardımcı olur.

SURUM:STA10-X Cihazın üzerindeki mikroislemci vazılımının sürüm nosu

ENT: CIKIS ENTER butonuna basılır ise ana menüve dönülür.

## AYARLAR MENÜSÜ

Bu alt menu tamamen servis amacı ile olusturulmustur ve kullanıcıların direkt olarak avarlavacağı hicbir parametre bu menüde yer almaz. Bu menünün kulllanımı sadece yetkili servislerin sorumluluğundadır.

## SERVIS SIFRESI

Avarlar menüsüne giris için servis sifresi gerekir, tüm vetkili servisler bu sifrevi bilir ve servis anında bu sifre girilerek avar parametrelerine ulasılabilir.

Servis sifresi 4 karakter uzunluğundadır ve nümerik karakterlerden oluşur.

Ayar menüsüne girilmek istenir ise cihaz direkt olarak şifre sorar (SER.SiF.:XXXX) karakterlerden biri yanıp sönen kursör ile yer değiştirir, eğer yukarı ve aşağı butonlarına basılır ise bu rakkam aşağıya veya yukarıya doğru değişir.

Sol ve sağ butonları kursörün yerini değiştirir.

Servis şifresi girildikten sonra ENTER butonuna basılır, şifre doğru ise LCD panelin 2.satırında SERVIS LOGIN mesajı görünür.

Bu menünün kullanımı:

Servis elemani LOGOUT konumunda ise:

Ana menü mesajı "SERVİS SIFRESI" mesajı olacaktır ENTER butonuna basılınca şifre giriş mesajı ekrana gelir.

SER.SiF.:XXXX sol ve sağ butonları kursörü dijitler üzerinde sağa ve sola kaydırır. Yukarı ve aşağı butonları kursörün gösterdiği rakkamı azaltır veya coğaltır. 4 haneli rakkamı girdikten sonra ENTER butonuna basılır. Sifre doğru ise alt satırda SERVIS LOGIN mesajı görünür. Sifre yanlış ise <SIF HATA>CIKIS mesajı görünür bu mesajın anlamı sol ok tekrar sifre girisine dönüs, sağ ok ise sifre girmekten vazgecme anlamına gelir.

Servis elemanı login konumunda ise:

Servis elemanı login durumda ise ana menüve SER.SiFRE DEGIST mesajı eklenir bu mesaj görünürken ENTER butonuna basılır ise:

YENi SiF:XXXX sol ve sağ butonları kursörü rakkamlar üzerinde gezdirir, yukarı ve aşağı butonları rakkamları arttırır veya azaltır, yeni şifreyi yazın ve ENTER butonuna basın;

**ENT:OK** >:CIKIS mesajı ekrana gelir, bu mesajın anlamı tekrar ENTER butonuna basılır ise yeni servis şifresi geçerli olacaktır, sağ butonuna basılır ise yeni şifre girişi iptal edilecektir.

Servis şifresini unutma durumunda yetkili servislere başvurunuz.

## KULLANICI ŞİFRESİ

Kullanıcı şifresi 4 karakter uzunluğundadır ve nümerik karakterlerden oluşur.

Eğer **KULLANICI LOGIN!** Konumunda değilseniz ana menüde **KULLANİCI SIFRE** mesajı mevcuttur, bu mesaj görünürken ENTER butonuna basılır ise **KUL.SIFR:XXXX** sol, sağ, üst ve alt butonlarını kullanarak kullanıcı şifresini giriniz ve ENTER butonuna basınız.

Kullanıcı şifresi doğru ise alt satırda KULLANICI LOGIN! Mesajı görünecektir.

Kullanıcı şifresi login konumunda iken değiştirilebilir.

#### ALARM MESAJLARI

Aşağıdaki tablo STS cihazında kullanılan tüm alarm mesajlarını göstermektedir:

|                                                                                        | 2. SATIR MESAJLARI                                                              |  |  |  |  |  |
|----------------------------------------------------------------------------------------|---------------------------------------------------------------------------------|--|--|--|--|--|
| A1 S1 ALARM                                                                            | Giriş 1 tolerans dışı                                                           |  |  |  |  |  |
| A2 S2 ALARM                                                                            | Giriş 2 tolerans dışı                                                           |  |  |  |  |  |
| A3 SENK.DEGiL                                                                          | Girişler birbirine senkron değil                                                |  |  |  |  |  |
| A4 ASIRI YUK                                                                           | Çıkış akımı çok yüksek                                                          |  |  |  |  |  |
|                                                                                        | Girişler senkron değilken transfer yapılmak istendi ancak senkron dışı transfer |  |  |  |  |  |
| AS INSERK.INHIBIT                                                                      | yasaklanmış olduğundan çıkış voltajı kesik                                      |  |  |  |  |  |
| A6 XFER INHIBIT Giriş 1 ve giriş 2 aynı anda tolerans dışına çıktı çıkış voltajı kesik |                                                                                 |  |  |  |  |  |
| A7 S1 CIKIS ALRM                                                                       | 1. giriş yüke bağlı ve çıkışda SCR hatası oluştu                                |  |  |  |  |  |
| A8 S2 CIKIS ALRM                                                                       | 2. giriş yüke bağlı ve çıkışda SCR hatası oluştu                                |  |  |  |  |  |
| A9 SUPPLY1 FAIL                                                                        | Yedekli güç kaynaklarından 1. arızalı                                           |  |  |  |  |  |
| A10 SUPPLY2 FAIL                                                                       | Yedekli güç kaynaklarından 2. arızalı                                           |  |  |  |  |  |
| A11 ASIRI ISI                                                                          | SCR soğutucu ısısı yüksek                                                       |  |  |  |  |  |
| A12 MAN.XFER S1                                                                        | Yük elle 1. girişe aktarıldı                                                    |  |  |  |  |  |
| A13 MAN.XFER S2                                                                        | Yük elle 2. girişe aktarıldı                                                    |  |  |  |  |  |
| A14 S1 BAKIMDA                                                                         | Yük bakım nedeni ile 1. girişe aktarıldı                                        |  |  |  |  |  |
| A15 S2 BAKIMDA         Yük bakım nedeni ile 2. girişe aktarıldı                        |                                                                                 |  |  |  |  |  |
| A16 CIKIS SALTER                                                                       | Cihazın çıkış şalteri kapalı                                                    |  |  |  |  |  |
| A17 GiRiS SALT.1                                                                       | Giriş 1 şalteri kapalı                                                          |  |  |  |  |  |
| A18 GIRIS SALT.2                                                                       | Giriş 2 şalteri kapalı                                                          |  |  |  |  |  |
| A19 S1 BLACKOUT                                                                        | Giriş 1 de hızlı kısa elektrik kesintisi algılandı                              |  |  |  |  |  |
| A20 S2 BLACKOUT                                                                        | Giriş 2 de hızlı kısa elektrik kesintisi algılandı                              |  |  |  |  |  |
| A21 S1 FREKANSI                                                                        | Giriş 1 frekansı tolerans dışı                                                  |  |  |  |  |  |
| A22 S2 FREKANSI                                                                        | Giriş 2 frekansı tolerans dışı                                                  |  |  |  |  |  |
| A23 S1 DENGE ALR                                                                       | Giriş 1 faz dengesi tolerans dışı                                               |  |  |  |  |  |
| A24 S2 DENGE ALR                                                                       | Giriş 2 faz dengesi tolerans dışı                                               |  |  |  |  |  |
| A25 S1 FAZ CEVIR                                                                       | Giriş 1 faz sırası hatalı                                                       |  |  |  |  |  |
| A26 S2 FAZ CEVIR                                                                       | Giriş 2 faz sırası hatalı                                                       |  |  |  |  |  |
| A27 KISA DEVRE                                                                         | Cihazin çıkışında kısa devre algılandı                                          |  |  |  |  |  |
| A28 KULL.HATASI                                                                        | Şalterler hatalı kullanıldı                                                     |  |  |  |  |  |
| A29 S1 KACAK                                                                           | Cikişdan giriş 1 'e kaçak akım var                                              |  |  |  |  |  |
| A30 S2 KACAK                                                                           | Çıkışdan giriş 2 'ye kaçak akım var                                             |  |  |  |  |  |

|                  | DURUM MESAJLARI                                                   |
|------------------|-------------------------------------------------------------------|
| SERVIS LOGIN !   | Service personnal is logged on from panel or RS232 for adjustment |
| ACIL KAPATMA     | Cihazın acil kapatma girişine sinyal uygulandı                    |
| YUK 1.GiRiSDE    | Yük 1.girişde                                                     |
| YUK 2.GiRiSDE    | Yük 2.girişde                                                     |
| STS RESET        | Cihaz yeni açıldı                                                 |
| ΚΑΥΙΤ ΥΟΚ        | Log olay kayıtlarında kaydın boş olduğunu gösterir                |
| CIKIS KESIK      | Çıkış voltajı tamamen kesik                                       |
| KULLANICI LOGIN! | Ön panelden veya RS232 den kullanıcı şifresi girildi              |
| ELLE TRANSFER    | Elle transfer anahtarından veya panelden transfer yapıldı         |
| S1 BAKIMDA       | Bakım bypass şalteri 1 konumunda                                  |
| S2 BAKIMDA       | Bakım bypass şalteri 2 konumunda                                  |
| CIKIS KESIK      | Cihazın çıkış voltajı kesik                                       |

## OPSİYONEL HARİCİ AC GÜÇ KAYNAĞI GİRİŞİ

Opsiyonel harici güç kaynağı soketi her iki giriş kaynağının kesildiği durumlarda parameter ve alarmların izlenmesi için sistemi ayakta tutar.

Harici güç kaynağı girişi cihazın ön iç panelinde yer alır.

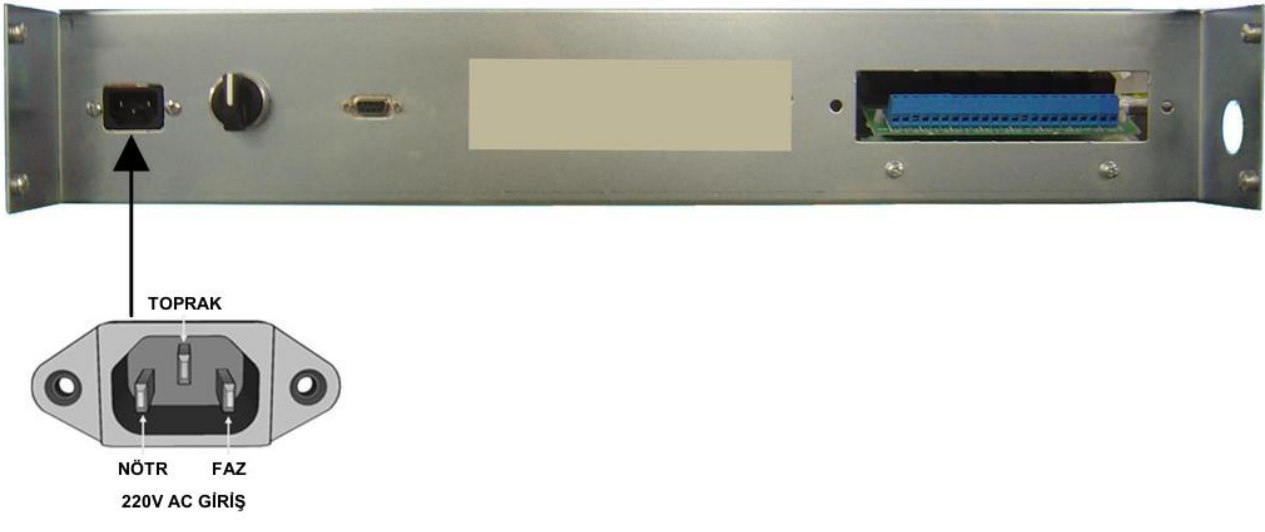

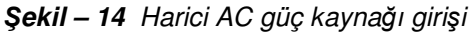

## HABERLEŞME ARABİRİMİ

STS cihazına 3 tip data haberleşme bağlantısı yapılabilir bu bölümde tüm bağlantı çeşitleri açıklanmaktadır.

| Haberleşme çeşitleri |                                                   |  |  |  |  |
|----------------------|---------------------------------------------------|--|--|--|--|
| RS232                | Seri haberleşme                                   |  |  |  |  |
| KURU KONTAK          | Bazı önemli olaylarda active olan role kontakları |  |  |  |  |
| TCP/IP bağlantısı    | Var (opsiyonel)                                   |  |  |  |  |
|                      |                                                   |  |  |  |  |

| RS232 hardware |                    |  |  |  |
|----------------|--------------------|--|--|--|
| Baud rate      | 2400 baud          |  |  |  |
| connection     | 3 wire (RX,TX,GND) |  |  |  |
| Bits           | 8 bits             |  |  |  |
| Parity         | none               |  |  |  |
| flow           | none               |  |  |  |
| Stop bit       | 1                  |  |  |  |

### RS232 İLE BİLGİSAYARA BAĞLANTI

STS ünitesini herhangi bir bilgisayara bağlayabilmek için CC05 kodlu kablo kullanılmalıdır. STS MANAGER yazılımı bilgisayar tarafında çalışmalıdır.

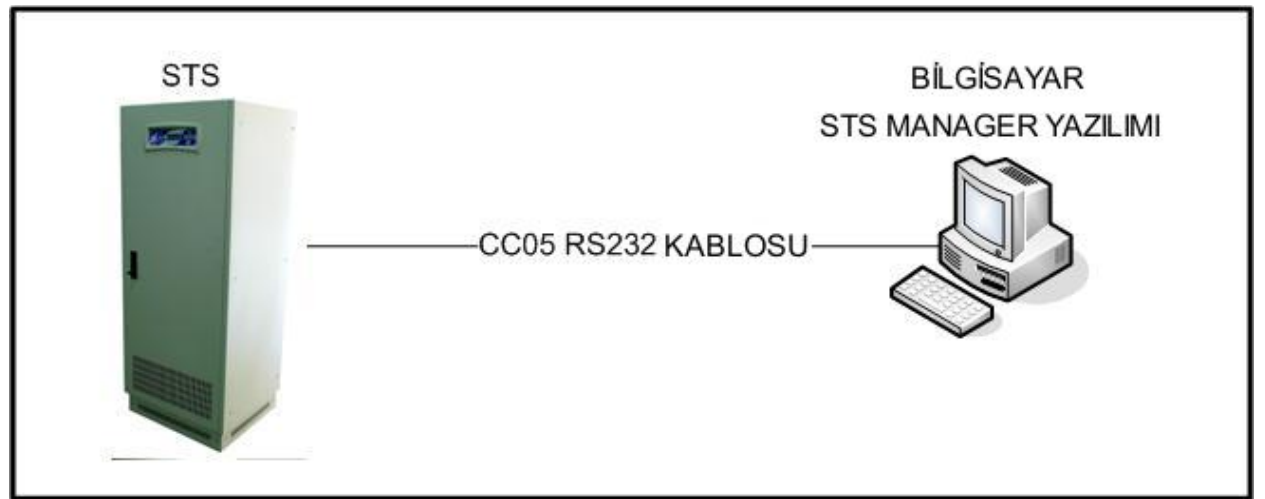

Şekil – 15 RS232 ile PC bağlantısı

- CC05 kablosu standart RS232 kablosu değildir, PC tarafı standart RS232 pin yapısına sahiptir ancak STS tarafı farklıdır.
- RS232 bağlantısı maksimum 25 metre uzunlukta olabilir.

#### RS232 Pinleri

Notlar

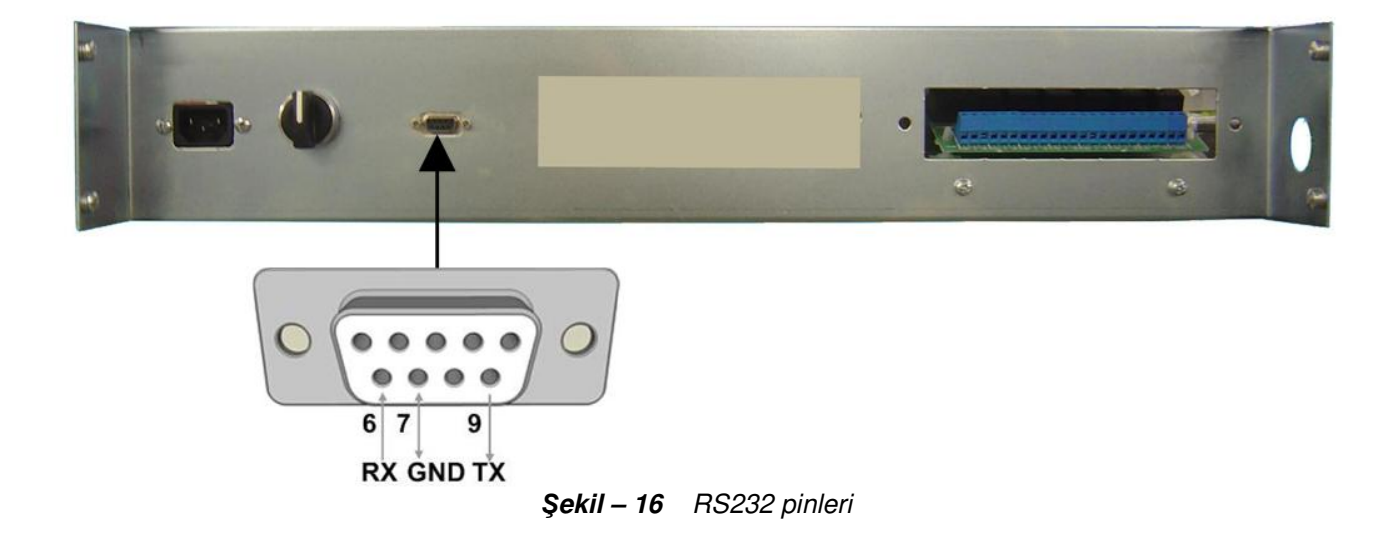

#### RS232 güvenliği

STS seri haberleşme portu bilgisayar ile interaktif çalışır, bilgisayar tarafından STS 'ye bazı emirler gönderilir, parametreler değiştirilebilir ve polling metodu ile ölçülen parametreler bilgisayara aktarılabilir. Bu durumda RS232 portunun güvenliği önemlidir, seri haberleşme için 2 seviyeli güvenlik oluşturulmuştur.

a) Seçenekler menüsünden RS232 'den gelen emirleri uygula veya uygulama seçeneği, STS kontrol emirlerinin istenmediği zaman uygulanmamasını sağlar. Eğer UZAK:KAPALI seçeneği kullanılıyor ise STS sadece ölçülen parametreleri bilgisayara gönderir, kontrol emirlerini uygulamaz.

b) UZAK:AÇIK seçeneği kullanılıyor ise bilgisayardan kullanıcı şifresi girilmelidir. Her şifre grişinden sonra 3 dakika Login prosedürü uygulanır ve kontrol emirleri ve opsiyon değiştirme için bu süre boyunca tekrar şifre girmeye gerek yoktur. Süre sonunda otomatik olarak Login işlemi sonlandırılır.

| Kuru kontak role fonksiyonları |                                                                                                    |  |  |  |  |
|--------------------------------|----------------------------------------------------------------------------------------------------|--|--|--|--|
| Röle1                          | Yük yedek girişe aktarılmış ise çeker                                                               |  |  |  |  |
| Röle2                          | Giriş 2 tercih edilen kaynak ise çeker                                                              |  |  |  |  |
| Röle3                          | Çıkış gerilimi kesik ise çeker                                                                      |  |  |  |  |
| Röle4                          | Herhangi bir alarmda çeker                                                                          |  |  |  |  |
| Röle5                          | Elle transfer ve bakım bypass durumunda çeker                                                       |  |  |  |  |
| Röle6                          | 1.girişde kaçak akım algılandı                                                                      |  |  |  |  |
| Röle7                          | 2.girişde kaçak akım algılandı                                                                      |  |  |  |  |
|                                | Girişler                                                                                            |  |  |  |  |
| Acil kapatma                   | Normal çalışmada birbirine kısa devre edilmelidir. Açık devre olunca acil kapatma işlemi uygulanır. |  |  |  |  |

## ML200 OPSİYONEL TCP/IP ADAPTÖRÜ (ETHERNET)

Standart STS cihazlarında RS232 haberleşme portu mevcuttur ancak bazı uygulamalarda uzaktan kablo çekmeden network üzerinden STS cihazının izlenmesi ve kontrol edilmesi gerekir. Bu durumda ML200 opsiyonel TCP/IP adaptörü kullanılır.

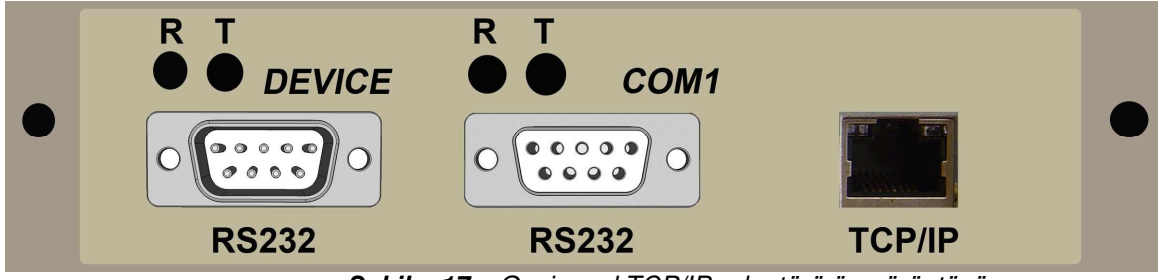

Şekil – 17 Opsiyonel TCP/IP adaptörü ön görüntüsü

Adaptör cihazın ön iç paneli üzerinde yer alır

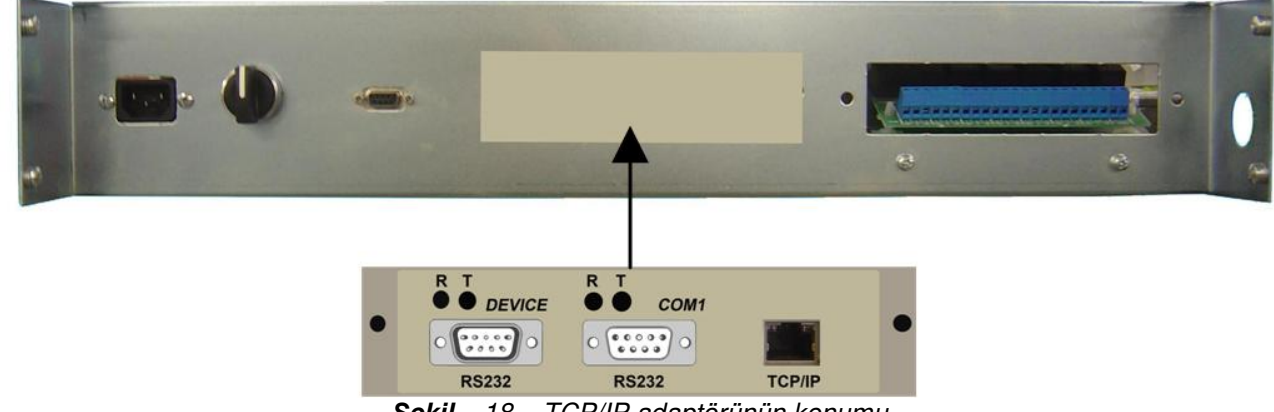

Şekil – 18 TCP/IP adaptörünün konumu

TCP/IP ve seri port bağlantısı örneği

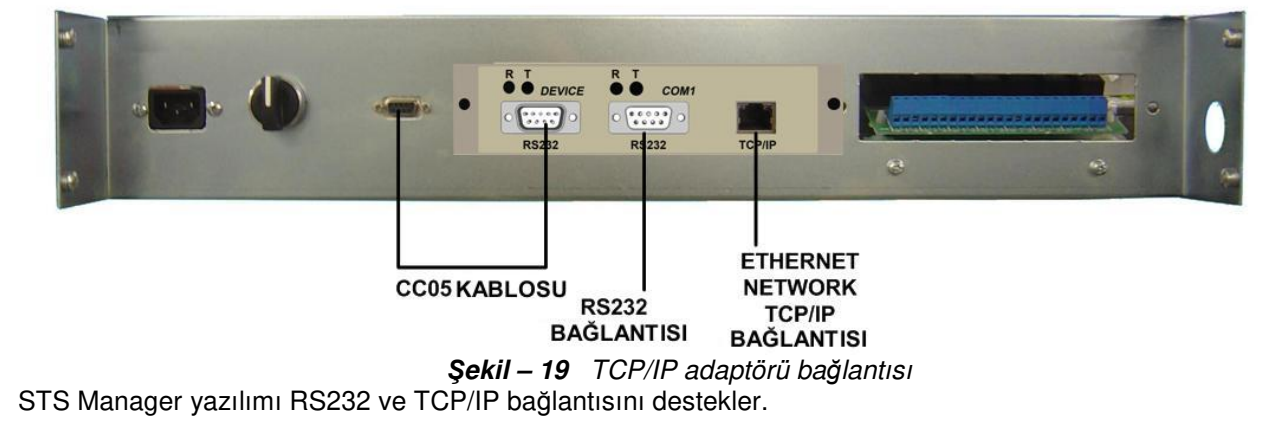

| FİZİKSEL ÖZELLİKLER |          |                           |         |         |                      |         |         |         |         |          |
|---------------------|----------|---------------------------|---------|---------|----------------------|---------|---------|---------|---------|----------|
| Model               |          | STSX100                   | STSX150 | STSX200 | STSX250              | STSX300 | STSX400 | STSX600 | STSX800 | STSX1000 |
| Yükseklik           | (        |                           | 1500 mm |         |                      | 1770 mm |         | 1905 mm | 1905    | 5 mm     |
| Genişlik            | Genişlik |                           | 685 mm  |         |                      | 685 mm  |         | 915 mm  | 140     | 0 mm     |
| Derinlik            |          | 530 mm                    |         |         | 580 mm 735 mm 850 mm |         |         | ) mm    |         |          |
| Ağırlık             | 3 kutup  | 145 Kg                    | 165 Kg  | 195 Kg  | 205 Kg               | 230 Kg  | 240 Kg  | 340 Kg  | -       | -        |
|                     | 4 kutup  | 175 Kg                    | 190 Kg  | 205 Kg  | 235 Kg               | 240 Kg  | 255 Kg  | 375 Kg  | 525Kg   | 605Kg    |
| Soğutma             |          | Fanlar ile hava soğutması |         |         |                      |         |         |         |         |          |
| Soğutma             | çıkışı   | üstten                    |         |         |                      |         |         |         |         |          |
| Kablo gir           | işi      | Altttan önden             |         |         |                      |         |         |         |         |          |
| Koruma s            | sınıfı   | IP20                      |         |         |                      |         |         |         |         |          |
| Renk                |          | RAL7035                   |         |         |                      |         |         |         |         |          |

<X> harfleri cihazın 3 veya 4 kutuplu olmasına göre 3 veya 4 değeri alır.

Not : Ölçülere ambalaj dahil değildir

## BAKIM

#### DİKKAT !!!

Cihazda kullanıcı tarafından servisi yapılabilecek hiçbir parça yoktur, servis amacı ile cihazın dış muhafazasını açmayınız .

Yetkili olmayan kişilerin cihaza müdahale etmesi garanti şartlarını ortadan kaldırır ve müdahale edenlerin zarar görmesine neden olabilir.

Kullanıcı tarafından yapılabilecek çok az bakım faaliyeti vardır:

- 1. Cihazın hava girişlerini zaman zaman vakum yapabilen bir aygıt ile tozdan arıtınız.
- 2. Cihazın dış muhafazasını ara sıra az nemli bir bez ile siliniz.

### ARIZA BULMA

Özel tasarımlı STS cihazı sadece bu cihazın yapısı konusunda eğitim görmüş personelin, servis amacı ile cihaza müdahale etmesini gerektirir. Herhangi bir sorun oluşur ise ilk olarak cihazı kapatınız, ve aşağıdaki listeyi kontrol ederek, servis gelince size yönelteceği sorulara hazırlanmış olursunuz:

- 1. İlk olarak cihazın panelinin 2. satırında yer alan AXX kodlarını not ediniz.
- 2. Kullanma talimatına uygun işlemmi yaptınız? Sorun ilk kuruluştamı meydana geldi?
- 3. Sorun oluşmadan once elektrik kesintisi oldumu?
- 4. Ön panel mesajları nasıl? (alarm kodlarına bakınız)
- 5. Log olay kayıtlarına ve saatlerine bakınız
- 6. Cihazın çıkışına son zamanlarda ilave bir yük bağlandımı?
- 7. Cihazdan aşırı akım çekme durumu oldumu? Oldu ise aşırı akım çeken yükü devre dışı bırakın
- 8. Cihazın girişlerine gelen enerji hattındaki sigortaları kontrol edin
- 9. Cihazın girişlerindeki faz sırası doğrumu (enerji girişinizde bağlantı değişikliği oldumu)?
- **10.** Cihazın çıkışında herhangi bir elektrik kesintisi yaşandı is eve cihaz herhangi bir alarm vermiyor ise cihazın çıkışındaki dağıtım panosunun sigortalarını ve tesisatı kontrol edin...
- **11.** Aşırı ısı alarmı oluştu ise cihazın hava çıkışlarının herhangi bir eşya ile kapatılıp kapatılmadığını kontrol ediniz.

## ML200 OPSİYONEL TCP/IP ADAPTÖRÜ KURULUMU

Opsiyonel TCP/IP adaptörü kullanılmış ise, bazı network ayarlarının yapılması gerekir, aşağıdaki şekilde gösterilen bağlantıyı yapınız:

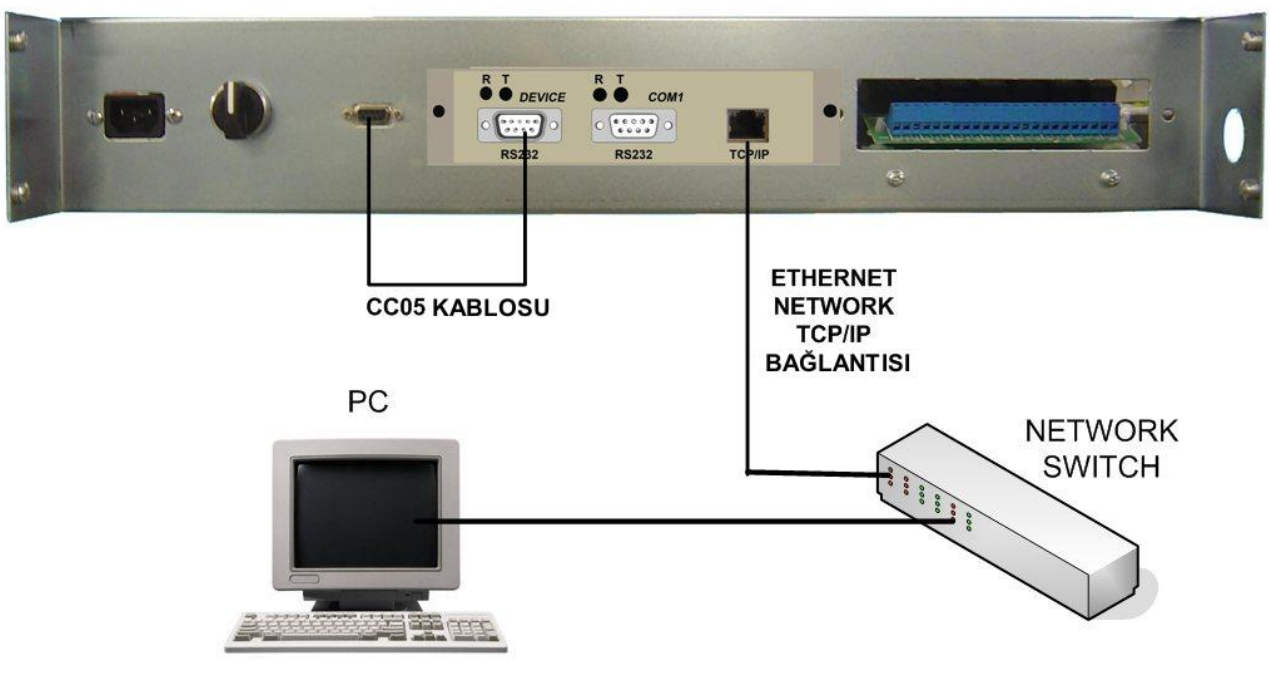

Şekil - 20

#### TCP/IP network ayarları

- 1) ML200 ile verilen CD'deki Lantronix device installer yazılımını kurunuz.
- 2) Device installer yazılımını çalıştınız. (Başlat-Programlar-Lantronix Device Installer)

Program Network üzerindeki tüm bağlı ML200 cihazlarını X-Port olarak bulacaktır. Eğer bulamıyorsa kendi bilgisayarınızın IP ve Subnet Mask adresini statik olarak aşağıda verilen default adres tabanına uygun olarak değiştiriniz (ayar amacı ile geçici olarak). Daha sonra tekrar Device Installer programını çalıştırınız.

X-Port'ların fabrika ayarı adresleri: IP: 10.0.0.xxx Subnet Mask: 255.0.0.0 Gateway : 0.0.0.0

Başlangıç ekranında Şekil 21'deki gibi, yüklenmiş olan program otomatik olarak ağdaki ML200 cihazlarını bulur ve program penceresindeki tüm aygıtları gösterilir.

| File Edit View Device Tools Help                 | i.          |      |       |            |                   |        |
|--------------------------------------------------|-------------|------|-------|------------|-------------------|--------|
| Search Assign IP                                 |             |      |       |            |                   |        |
| 🔻 👼 Lantronix Devices - 1 device(s)              | Туре        | Name | Group | IP Address | Hardware Address  | Status |
| 🐨 💑 Yerel Ağ Bağlantısı (10.0.0.7)<br>🕨 🗂 🔀 Port | Se XPort-03 |      |       | 10.0.0.101 | 00-20-4A-93-1B-38 | Online |
|                                                  |             |      |       |            |                   |        |

Şekil 21

Bulunan ML200 cihazının üzerine çift tıklayarak cihazın detaylı bilgilerine (Device Details) girebilirsiniz. ML200 Seçili durumdayken kendi network tabanına uygun şekilde cihazı yapılandırmak için "Assign IP" butonuna basınız.

| <u>,</u>                                                                     |                  |                  |       | Lantronix DeviceInstaller 4.1.0.9 |  |
|------------------------------------------------------------------------------|------------------|------------------|-------|-----------------------------------|--|
| File Edit View Device Tools Help                                             |                  |                  |       |                                   |  |
| Search Assign IP Ubgrade                                                     |                  |                  |       |                                   |  |
| Tantronix Devices - 1 device(s)                                              | Device Details   | Web Configuratio | on T  | elnet Configuration               |  |
| <ul> <li>✓ effe Yerel Ağ Bağlantısı (10.0.0.7)</li> <li>✓ C XPort</li> </ul> | 2                |                  |       |                                   |  |
| XPort-U3 - firmware vb. 1.00                                                 | Property         |                  | Value |                                   |  |
|                                                                              | Name             |                  |       |                                   |  |
|                                                                              | Group            |                  |       |                                   |  |
|                                                                              | Comments         |                  |       |                                   |  |
|                                                                              | Device Family    |                  | XPort |                                   |  |
|                                                                              | Type             |                  | XPort | -03                               |  |
|                                                                              | ID               |                  | X5    |                                   |  |
|                                                                              | Hardware Addres  | 88               | 00-20 | -4A-93-1B-38                      |  |
|                                                                              | Firmware Version | ř                | 6.10  |                                   |  |
|                                                                              | Extended Firmwa  | are Version      | 6.1.0 | 0                                 |  |
|                                                                              | Online Status    |                  | Onlin | 3                                 |  |
|                                                                              | Telnet Enabled   |                  | True  |                                   |  |
|                                                                              | Telnet Port      |                  | 9999  |                                   |  |
|                                                                              | Web Enabled      |                  | True  |                                   |  |
|                                                                              | Web Port         |                  | 80    |                                   |  |
|                                                                              | N                | 2 I. C           | 0010  | 0                                 |  |

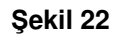

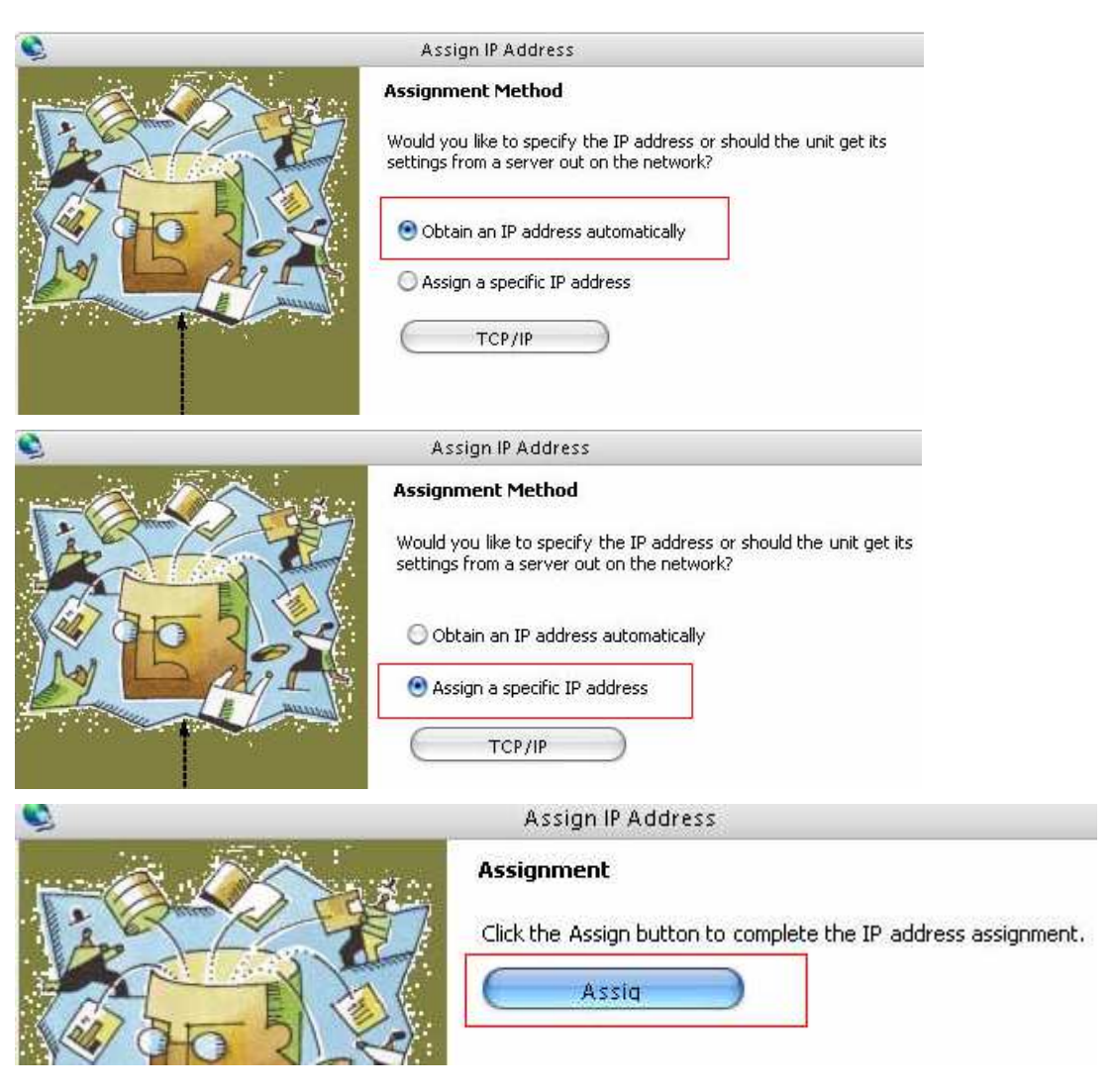

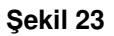

"Assign IP" penceresinde yapılandırma metodunu "Static IP" seçiniz. NEXT butonuna basınız.

**NOT :** Adaptör yeni IP adresi 10.0.0.x dışında bir adres ise ve subnet mask 255.0.0.0 dan değişik bir değer ise adaptör ile bağlantınız kaybolabilir. Bu durumda bilgisayarınızda ayar amacı ile yaptığınız geçici network ayarlamasını tekrarlamanız gerekir.

|                                                                              |                  |                   | Lantronix DeviceInstaller 4.1.0.9 |  |  |  |
|------------------------------------------------------------------------------|------------------|-------------------|-----------------------------------|--|--|--|
| File Edit View Device Tools Help                                             |                  |                   |                                   |  |  |  |
| Search Assign IP Upgrade                                                     |                  |                   |                                   |  |  |  |
| 🔻 🛃 Lantronix Devices - 1 device(s)                                          | Device Details   | Veb Configuration | Telnet Configuration              |  |  |  |
| <ul> <li>▼ glig Yerel Ağ Bağlantısı (10.0.0.7)</li> <li>▼ C XPort</li> </ul> | 2                |                   |                                   |  |  |  |
| XPort-U3 - hrmware v6.1.0.0                                                  | Property         | V.                | alue                              |  |  |  |
|                                                                              | Name             |                   |                                   |  |  |  |
|                                                                              | Group            |                   |                                   |  |  |  |
| 100 C                                                                        | Comments         |                   |                                   |  |  |  |
|                                                                              | Device Family    | - XF              | XPort                             |  |  |  |
|                                                                              | Туре             | XF                | XPort-03                          |  |  |  |
|                                                                              | ID               | X5                | j                                 |  |  |  |
|                                                                              | Hardware Addres  | s 00              | I-20-4A-93-1B-38                  |  |  |  |
|                                                                              | Firmware Version | 6.1               | 10                                |  |  |  |
|                                                                              | Extended Firmwar | e Version 6.1     | 6.1.0.0                           |  |  |  |

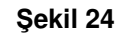

ML200 IP adreslerini yapılandırdıktan sonra Device Installer programı yeni IP adresiyle networkteki cihazı tekrar gösterir.

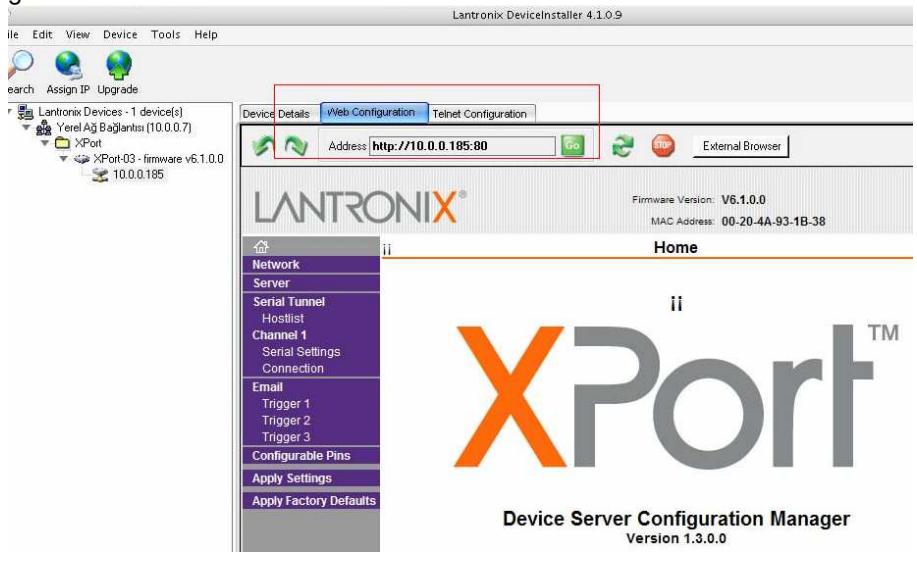

#### Şekil 25

Cihazın bağlantı yapılandırmasını WEB ara yüzüyle yapabilmek için Device Installer programındaki WEB Configuration sekmesini seçiniz. GO butonuna basarak WEB ara yüzüne giriniz. Eğer kullanıcı adı ve şifre isterse ENTER tuşuna basarak boş olarak geçiniz.

ML200 Seri bağlantı yapılandırması için sol taraftaki menüden "Serial Settings" sayfasına giriniz.

| Parameter                                                                        | value |  |  |  |
|----------------------------------------------------------------------------------|-------|--|--|--|
| Baud rate                                                                        | 2400  |  |  |  |
| Ayarların geçerli olabilmesi için sayfanın alt kısmındaki "OK" butonuna basınız. |       |  |  |  |
|                                                                                  |       |  |  |  |

| SN | Address http://10.0.0.190:80 | <u>_</u> | 2 💿 | External Browser |  |
|----|------------------------------|----------|-----|------------------|--|
|----|------------------------------|----------|-----|------------------|--|

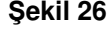

|                                            |                                    | Carial      | Cattings            |                    |
|--------------------------------------------|------------------------------------|-------------|---------------------|--------------------|
| াঞ<br>Network                              |                                    | Serial      | Settings            |                    |
| Server                                     | Channel 1                          |             |                     |                    |
| Serial Tunnel<br>Hostlist                  | 🔲 Disable Serial Port              |             |                     |                    |
| Channel 1<br>Serial Settings<br>Connection | Port Settings<br>Protocol: RS232 - |             | Flow Control: Nor   | ne _               |
| Email<br>Trigger 1                         | Baud Rate: 2400 💌 Dat              | a Bits: 8 💌 | Parity: Nor         | Stop Bits: 1 -     |
| Trigger 2<br>Trigger 3                     | Pack Control                       |             |                     |                    |
| Configurable Pins                          | Enable Packing                     |             |                     |                    |
| Apply Settings                             | Idle Gap Time: 12 msec             | <b>~</b>    |                     |                    |
| Apply Factory Defaults                     | Match 2 Byte Sequence: 🦷 Yes 🕼     | No          | Send Frame Or       | nly: 🤍 Yes 🎯 No    |
|                                            | Match Bytes: 0x00 (Hex)            | 00 x        | Send Trailing Byte  | es: @None @One @Tw |
|                                            | Flush Mode                         |             |                     |                    |
|                                            | Flush Input Buffer                 |             | Flush Output Buffer |                    |
|                                            | With Active Connect: C Yes 🖲       | No          | With Active Conne   | ect: 🔿 Yes 🖲 No    |
|                                            | With Passive Connect: 🔿 Yes 📀      | No          | With Passive Conne  | ect: C Yes 🖲 No    |
|                                            | At Time of Disconnect: C Yes 🔅     | No          | At Time of Disconne | ect: C Yes 🖲 No    |
|                                            |                                    |             | ок                  |                    |

ML200 Ethernet yapılandırması için sol taraftaki menüden "Connection" sayfasına giriniz.

| Connect Mode                                                                     | Accept Incoming  | YES   |  |
|----------------------------------------------------------------------------------|------------------|-------|--|
|                                                                                  | Active Connect   | None  |  |
|                                                                                  | Connect Response | None  |  |
|                                                                                  | Local port       | 10001 |  |
|                                                                                  | Remote port      | 10001 |  |
| Ayarların geçerli olabilmesi için sayfanın alt kısmındaki "OK" butonuna basınız. |                  |       |  |

|   | <br>ຜ                           |                                   | Connection Settings                       |
|---|---------------------------------|-----------------------------------|-------------------------------------------|
|   | Network                         |                                   |                                           |
|   | Server                          | Channel 1                         |                                           |
|   | Serial Tunnel                   | Connect Protocol                  |                                           |
|   | Hostlist<br>Channel 4           | Protocol: TCP                     |                                           |
|   | Serial Settings                 | Connect Mode                      |                                           |
|   | Connection                      | Passive Connection:               | Active Connection:                        |
| Ħ | Email                           |                                   |                                           |
|   | Trigger 1                       | Accept incoming. Thes             |                                           |
|   | Trigger 2                       | Password<br>Required: C Yes @ No  | Start Character: 0x0D (in Hex)            |
|   | I rigger 3<br>Configurable Dine | Deseuvent                         | Modem Mode: None                          |
|   |                                 | Password.                         | Mdm Esc Seq o                             |
|   | Apply Settings                  |                                   | Pass Thru: CYes 🖲 No                      |
|   | Apply Factory Defaults          | Endpoint Configuration:           |                                           |
|   |                                 | Logal Part 10001                  |                                           |
|   |                                 |                                   | Auto increment for active connect         |
|   |                                 | Remote Port: 10001                | Remote Host: 0.0.0.0                      |
|   |                                 | Common Options:                   |                                           |
|   |                                 | Telnet Mode: Disable 💌            | Connect Response: None 💌                  |
|   |                                 | Terminal Name:                    | Use Hostlist: C Yes @ No LED: Blink -     |
|   |                                 | Disconnect Mode                   |                                           |
|   |                                 | On Mdm_Ctrl_In<br>Drop: C Yes I N | o Hard Disconnect:                        |
|   |                                 | Check EOT(Ctrl-D): C Yes 🛞 N      | o Inactivity Timeout: 0 : 0 (mins : secs) |
|   |                                 |                                   | ОК                                        |

Şekil 28

3) Bağlantı için gerekli ayarlar yapıldıktan sonra STS manager yazılımı kurup çalıştırınız.

| 🔑 Settings        |                |           |           |                    |   |
|-------------------|----------------|-----------|-----------|--------------------|---|
| COMM port         | COM1           | •         | n e-ma    | ail sending enable |   |
| Station name      |                |           |           |                    |   |
| sender e-mail     | e-mail address |           |           | Name - Surname     |   |
| Receipent 1       |                |           |           | -<br>-             |   |
| Receipent 2       |                |           |           |                    |   |
| Receipent 3       |                |           |           |                    |   |
| SMTP host         |                |           |           |                    |   |
| JSubject          |                |           |           |                    |   |
|                   |                |           | User name |                    |   |
| Use Authenticitat | ion            |           | Password  |                    |   |
| 🔲 Use POP3 Authe  | nticitation    | POP3 host |           |                    |   |
|                   | IP address     |           | TCP/IP po | rt                 |   |
| Remote STS 1      | 10.0.0.190     |           | 10001     |                    |   |
| Remote STS 2      |                |           |           |                    |   |
| Remote STS 3      |                |           |           |                    |   |
|                   | 1              |           |           |                    | 1 |
| S                 | ave            | e-        | mail test | Cancel             |   |

#### Şekil 29

ML200 cihazına verdiğiniz IP adresini (device installer yazılımıyla verdiğiniz IP) Remote STS 1 "IP address" alanına yazınız. TCP/IP port fabrika ayar değeri 10001 olmalıdır. Save butonuna basınız. STS manager ana penceresinde "Connect to Remote STS on 10.0.0.190 (verdiğiniz IP)" seçerek Connect butonuna basınız. Uzak STS ile iletişim sağlandığında ana pencerenin alt kısmında Data OK mesajı görülmelidir.

| For STS manager/Logout(Remote)                   |                            |                                                             |                   |
|--------------------------------------------------|----------------------------|-------------------------------------------------------------|-------------------|
| File Login Help                                  |                            |                                                             |                   |
| Measures                                         | User options               | Control                                                     | Log event         |
| Temperature024 CSYNC angle030 degVersionSTA10-10 | Connection Conn<br>Connect | ect to Local STS on RS232<br>ect to Remote STS on 10.0<br>1 | 0.190             |
|                                                  | Şek                        | il 30                                                       |                   |
|                                                  |                            |                                                             | /10.0.0.190/10001 |
| Data OK                                          |                            |                                                             |                   |
|                                                  |                            |                                                             |                   |
|                                                  | Şek                        | il 31                                                       |                   |

## MALIN ENERJİ TÜKETİMİ AÇISINDAN VERİMLİ KULLANIMINA İLİŞKİN BİLGİLER

Ürünler; kılavuzda belirtilen koşullar altında kullanılmalıdır. Bu ortam sağlandığı durumda ürün en verimli şekilde işlev görecektir

1. Enerji verimliliği, hayatın her aşamasındaki faaliyetlerimizde, tüketilen enerji miktarının, üretilen iş veya üründeki nitelik ve niceliği düşürmeden, mümkün olan en az seviyeye indirilmesi ve bunun sürekli hale getirilmesi anlamına gelir.

Elektrikle çalışan bir ürünün seçimi ve kullanımında aşağıda sıralanan önerilere uygun davranılması, ürünün enerji verimliliği açısından daha faydalı, ekonomik ve uzun ömürlü kullanımını sağlar. Böylece hem kullanıcı ekonomik olarak kâr eder, hem de daha temiz bir çevre yaratılmasına ve dünyamızın kaynaklarının korunmasına katkıda bulunmuş olur.

2. Cihazınız belli bir güç seviyesine uygun şekilde tasarlanmıştır. Verimli bir çalışma için ,cihaz ihtiyaca uygun kapasitede seçilmelidir.

**3.** Cihazınızın teknik özellikler tablosunda verilen elektriksel şartlar altında çalıştığından emin olun. Cihazınız kullanım kılavuzunda belirtilen elektriksel ve çevresel şartlar içerisinde daha verimli olarak çalışacaktır.

4. Çalışma ortamının belirtilen şartlara uyup uymadığını kontrol ediniz.

5. Ayrıca cihazın yerleştirileceği yerin, kılavuzun ilgili bölümünde açıklanan niteliklerde (doğrudan güneş ışığı almayan, bir ısı kaynağının yakınında olmayan bir yerde ve yeterli havalandırma boşluğu miktarı ile orantılı olarak sınırlandırılmış olacak ve genel anlamda daha verimli bir çalışma elde edilecektir.

6. Zamanında yapılan periyodik bakımlar ile cihaz bileşenleri içinde arızalı veya verimsiz çalışanlar tespit edilip değiştirilir. Böylece hem bu bileşenlerden kaynaklanabilecek hata / arıza durumları önlenmiş olur hem de daha verimli çalışma sağlanır.

7. Geri dönüşümü mümkün malzemelerin kullanımı, toplamda daha verimli bir enerji tüketiminin anahtarlarındandır. Kullanım ömrü dolan geri dönüşümlü malzemeleri (elektronik komponentler vb.) talimat ve yönetmeliklere uygun şekilde elden çıkarınız.

## İTHALATÇI / İMALATÇI FİRMANIN

UNVANI : TESCOM ELEKTRONİK SANAYİ ve TİCARET A.Ş **MERKEZ** 

ADRESİ : Dudullu Organize Sanayi Bölgesi 2.Cadde No:7 Zemin Kat Ümraniye / İSTANBUL TEL / TELEFAKS : 0850 277 88 77 / 0216 527 28 18

İZMİR Bölge Müdürlüğü (Fabrika ve Yurtdışı Satış Ofisi)ADRESI: 10009 sk. No:1 , Ulukent Sanayi Sitesi 35660 Menemen – İZMİR TEL / TELEFAKS : 0232 833 36 00 pbx / 0232 833 37 87

WEB : http://www.tescom-ups.com e-mail: info@tescom-ups.com

#### YETKİLİ SERVİS İSTASYONUNUN

| SIRA<br>NO | UNVANI                                                                                            | ADRESİ                                                                                                  | YETKİLİSİNİN<br>ADI SOYADI                  | TEL/TELEFAKS                       |
|------------|---------------------------------------------------------------------------------------------------|----------------------------------------------------------------------------------------------------|---------------------------------------------|------------------------------------|
| 1          | TESCOM ELEKTRONİK<br>SANAYİ VE TİCARET AŞ.                                                        | 10009 SOK. NO:1 SANAYİ SİTESİ<br>ULUKENT MENEMEN/İZMİR                                                  | ÜMİT TURHAN<br>BÜLENT SAĞEL<br>MOŞE SALTİEL | 0 232 833 36 00<br>0 232 833 37 87 |
| 2          | ATILGAN MÜHENDİSLİK<br>KESİNTİSİZ GÜÇ KAYNAKLARI<br>SATIŞ VE ONARIM SERVİSİ<br>MEHMET ZÖHRE SAHIS | HUZUREVLERİ MH.<br>77232 SK.<br>BİLAL İŞLEK APT. NO:24<br>ÇUKUROVA-ADANA                                | CEM ÖNÜRDEŞ                                 | 0 322 458 69 17                    |
| 3          | TES TÜM ELK. SERVİS VE<br>SATIŞ HİZ. SAN VE TİC LTD ŞTİ                                           | MİMAR SİNAN CAD.NO:56/A BAĞLAR<br>MAH. GÜNEŞLİ/İSTANBUL                                                 | НАВІВ КАҮА                                  | 0 212 630 07 07                    |
| 4          | ATİLAY ELK. ELEKTRİK MEDİKAL<br>İNŞAAT SAN. TİC.LTD ŞTİ                                           | ALİPAŞA MH. KONGRE CD. HASIRHAN<br>İŞ MERKEZİ ZEMİN KAT NO:109<br>ERZURUM                               | ALPASLAN ATİLAY                             | 0 442 213 30 60                    |
| 5          | GÜLKOM MÜH.BİL. GIDA ELK.<br>SAN. VE TİC. LTD.ŞTİ                                                 | GAZİPAŞA MH. CUDİBEY MEKTEP SK.<br>MAHMUT REİS APT. NO:7 D:4<br>TRABZON                                 | ENGIN SEZGIN                                | 0 462 326 99 58                    |
| 6          | GARLI GIDA MED. ELK. ELEK.<br>TUR. İNŞ. NAK İTH. İHR. PAZ. SAN.<br>TİC. LTD. ŞTİ                  | PEYAS MH. 471.SOK OPKAR 3 APT<br>ALTI NO:1/A KAYAPINAR-DİYARBAKIR                                       | ŞAHRİBAN AKGÜGER                            | 0 412 251 62 38<br>0 505 602 35 80 |
| 7          | gesis genel<br>Elek. Elekt. Sistemleri<br>San. ve Tic. Ltd. şti.                                  | OMURTAK CAD.<br>OLİMPİA İŞ MERKEZİ NO:33<br>ÇORLU-TEKİRDAĞ                                              | İLKAY DUDU                                  | 0282 673 48 96                     |
| 8          | DİALOG ELEKT. ELEK. İLETİŞİM<br>HİZ.VE OTOMASYON DAN.PROJE<br>TAAHHÜT SAN. VE TİC.LTD.ŞTİ         | KIRCAALİ MAH. GAZCILAR CAD.<br>ANAFARTA SOK.NO:5/B<br>BURSA                                             | TİMUÇİN KARAER                              | 0224 253 42 11                     |
| 9          | TEST TÜM ELEKTRONİK<br>SANAYİ VE TİCARET A.Ş.<br>ANKARA ŞUBESİ                                    | GÖKKUŞAĞI MAH. 1222CAD.NO:4/16<br>ÇANKAYA - ANKARA                                                      | ÜMİT TURHAN<br>BÜLENT SAĞEL<br>MOŞE SALTİEL | 0312 476 24 37                     |
| 10         | TESCOM ELEKTRONİK<br>SANAYİ VE TİCARET AŞ.                                                        | İvedik OSB Melih Gökçek Bulvarı<br>1122. Cad. Maxivedik İş Merkezi<br>No:20/106<br>Yenimahalle - ANKARA | BEKİR CAN ŞAHİN                             | 0312 476 24 37                     |

#### BU BELGE 6502 SAYILI TÜKETİCİNİN KORUNMASI HAKKINDA KANUN ve BU KANUN KAPSAMINDA YÜRÜRLÜĞE KONULAN GARANTİ BELGESİ YÖNETMELİĞİ UYARINCA DÜZENLENMİŞTİR.

#### GARANTİ ŞARTLARI

A. 6502 sayılı Tüketicinin Korunması Hakkında Kanun ve bu kanuna dayanılarak yürürlükte olan Garanti Belgesi Yönetmeliği uyarınca, işbu kanun kapsamındaki tüketiciler için geçerlidir.

1 - Garanti süresi, malın teslim tarihinden itibaren başlar ve 2 yıldır.

2 - Malın bütün parçaları dahil olmak üzere tamamı garanti kapsamındadır.

3 - Malın ayıplı olduğunun anlaşılması durumunda tüketici, 6502 sayılı Tüketicinin Korunması Hakkında Kanunun 11 inci maddesinde yer alan;

- a- Sözleşmeden dönme,
- b- Satış bedelinden indirim isteme,
- c- Ücretsiz onarılmasını isteme,
- ç- Satılanın ayıpsız bir misli ile değiştirilmesini isteme,

seçimlilik haklarından birini kullanabilir.

4 - Tüketicinin bu haklardan ücretsiz onarım hakkını seçmesi durumunda satıcı; işçilik masrafı, değiştirilen parça bedeli ya da başka herhangi bir ad altında hiçbir ücret talep etmeksizin malın onarımını yapmak veya yaptırmakla yükümlüdür. Tüketici ücretsiz onarım hakkını üretici veya ithalatçıya karşı da kullanabilir. Satıcı, üretici ve ithalatçı tüketicinin bu hakkını kullanmasından müteselsilen sorumludur.

5 - Tüketicinin, ücretsiz onarım hakkını kullanması halinde malın;

- Garanti süresi içinde tekrar arızalanması,
- Tamiri icin gereken azami sürenin aşılması,

- Tamirinin mümkün olmadığının, yetkili servis istasyonu, satıcı, üretici veya ithalatçı tarafından bir raporla belirlenmesi durumlarında; tüketici malın bedel iadesini, ayıp oranında bedel indirimini veya imkân varsa malın ayıpsız misli ile değiştirilmesini satıcıdan talep edebilir. Satıcı, tüketicinin talebini reddedemez. Bu talebin yerine getirilmemesi durumunda satıcı, üretici ve ithalatçı müteselsilen sorumludur.

6 - Malın tamir süresi 20 iş gününü, geçemez. Bu süre, garanti süresi içerisinde mala ilişkin arızanın yetkili servis istasyonuna veya satıcıya bildirimi tarihinde, garanti süresi dışında ise malın yetkili servis istasyonuna teslim tarihinden itibaren başlar. Malın arızasının 10 iş günü içerisinde giderilememesi halinde, üretici veya ithalatçı; malın tamiri tamamlanıncaya kadar, benzer özelliklere sahip başka bir malı tüketicinin kullanımına tahsis etmek zorundadır. Malın garanti süresi içerisinde arızalanması durumunda, tamirde geçen süre garanti süresine eklenir. Garanti uygulaması sırasında değiştirilen malın garanti süresi satın alınan malın kalan garanti süresi ile sınırlıdır. Satılan mala ilişkin olarak düzenlenen faturalar garanti belgesi yerine geçmez.

7 - Malın kullanma kılavuzunda yer alan hususlara aykırı kullanılmasından kaynaklanan arızalar garanti kapsamı dışındadır.

8 - Tüketici, garantiden doğan haklarının kullanılması ile ilgili olarak çıkabilecek uyuşmazlıklarda yerleşim yerinin bulunduğu veya tüketici işleminin yapıldığı yerdeki Tüketici Hakem Heyetine veya Tüketici Mahkemesine başvurabilir.

9 - Satıcı tarafından bu Garanti Belgesinin verilmemesi durumunda, tüketici Gümrük ve Ticaret Bakanlığı Tüketicinin Korunması ve Piyasa Gözetimi Genel Müdürlüğüne başvurabilir.

B. Ticari satımlarda, satış sözleşmesindeki garanti şartları, hüküm bulunmayan hallerde Türk Ticaret Kanunu hükümleri uygulanır.

## <u> Üretici Firma :</u>

#### TESCOM ELEKTRONİK SANAYİ VE TİCARET A.Ş.

#### MERKEZ

ADRESÍ : Dudullu Organize Sanayi Bölgesi 2.Cadde No:7 Zemin Kat Ümraniye / İSTANBUL Tel: 0850 277 88 77 Faks: 0216 527 28 18

#### <u>İZMİR BÖLGE MÜDÜRLÜĞÜ</u>

(Fabrika ve Yurtdışı Satış Ofisi): 10009 sk. No:1, Ulukent Sanayi Sitesi 35660 Menemen - İZMİR Tel.: 0232 833 36 00 pbx Faks: 0232 833 37 87 e-mail: info@tescom-ups.com

#### Yetkili Servis :

#### TESCOM ELEKTRONİK SANAYİ VE TİCARET A.Ş.

izmir bölge müdürlüğüADRESI: 10009 SOK. NO:1 SANAYİ SİTESI<br/>ULUKENT MENEMEN/İZMİRTEL / TELEFAKS: 0 232 833 36 00 / 0 232 833 37 87